# socionext

# Codificatore X500E Guida utente Versione 1.1.0

Numero modello: SC0F50A-00E

Codice documento: MN04-00008-11

Socionext Inc. Nomura Shin-Yokohama Bldg., 2-10-23 Shin-Yokohama Kohoku-ku, Yokohama, Kanagawa, 222-0033 Japan Email: x500-support@socionext.com

Web: http://www.socionext.com

Le informazioni contenute nel presente documento, o in qualsiasi appendice o aggiornamento dello stesso, sono proprietà intellettuale di Socionext Inc. e sono soggette a tutti i diritti d'autore e di brevetto e a leggi e trattati che proteggono la proprietà intellettuale, così come a qualsiasi accordo specifico che protegge i diritti di Socienext Inc. relativamente alle informazioni sopra menzionate. È severamente vietato utilizzare il presente documento o le informazioni in esso contenute per scopi diversi da quelli esplicitati. Socionext Inc. si riserva il diritto, senza alcun preavviso o responsabilità, di apportare modifiche alle caratteristiche peculiari del prodotto. Socionext Inc. non si assume alcuna responsabilità relativamente all'utilizzo del prodotto o a diritti di terze parti, che potrebbero essere minacciati dall'utilizzo del prodotto.

Il presente documento potrebbe contenere imperfezioni, omissioni o errori di impaginazione per i quali non vi è alcuna garanzia e non viene assunta alcuna responsabilità, se non diversamente specificato nel contratto di compravendita o nella conferma d'ordine di Socionext Inc.

Le informazioni qui contenute vengono periodicamente aggiornate ed eventuali modifiche verranno incluse nelle edizioni successive. Nel caso si riscontrino degli errori, si prega di segnalarli a Socionext Inc.

Tutte le caratteristiche tecniche possono essere modificate senza preavviso.

Tutti i nomi di società, i nomi commerciali e i marchi acclusi al presente documento appartengono ai rispettivi proprietari.

Copyright 2019 Socionext Inc.

# Cronologia revisioni

| Data          | Revisione | Descrizione       |
|---------------|-----------|-------------------|
| 4 giugno 2019 | 1.1.0     | Versione iniziale |
|               |           |                   |
|               |           |                   |
|               |           |                   |
|               |           |                   |

# Sommario

| 1 | INTR                                        | ODUZIONE                                                      | 8    |
|---|---------------------------------------------|---------------------------------------------------------------|------|
|   | 11                                          | Δςςιςτενίζα                                                   | 8    |
|   | 1.2                                         |                                                               | 9    |
| - |                                             |                                                               |      |
| 2 | INST                                        | ALLAZIONE DEL SISTEMA                                         | 10   |
|   | 2.1                                         | APERTURA DELL'HARDWARE DEL CODIFICATORE                       | . 10 |
|   | 2.2                                         | INSTALLAZIONE DELLO STRUMENTO DI GESTIONE DI XVTEC            | . 10 |
| 3 | UTIL                                        | ZZO DELL'HARDWARE DEL CODIFICATORE                            | 11   |
| - | 2.4                                         |                                                               | 4.2  |
|   | 3.1                                         |                                                               | .12  |
|   | 3.Z                                         |                                                               | . 12 |
|   | 5.5                                         |                                                               | . 12 |
| 4 | CON                                         | FIGURAZIONE DEL CODIFICATORE                                  | 14   |
|   | 4.1                                         | Guida introduttiva                                            | . 14 |
|   | 4.1.1                                       | Assegnazione di un indirizzo IP                               | . 14 |
|   | 4.1.2                                       | Accesso al codificatore                                       | . 16 |
|   | 4.1.3                                       | Area di lavoro                                                | . 18 |
|   | 4.2                                         | INPUT VIDEO                                                   | . 19 |
|   | 4.3                                         | IMPOSTAZIONI CANALE                                           | .21  |
|   | 4.3.1                                       | Impostazioni della velocità in bit per video                  | . 24 |
|   | 4.3.2                                       | Modalità di streaming                                         | . 25 |
|   | 4.4                                         | IMPOSTAZIONI DI SISTEMA                                       | .27  |
|   | 4.4.1                                       | Pagina principale impostazioni ai sistema                     | .28  |
|   | 4.4.Z                                       | Olu & Dulu                                                    | . 50 |
|   | 4.4.3<br>ДДД                                | Gestione utente                                               | 22   |
|   | 445                                         | Aggiornamento firmware                                        | 34   |
|   | 4.4.6                                       | Funzionalità concesse in licenza                              | . 36 |
|   | 4.5                                         | STATO DEL SISTEMA                                             | .37  |
|   | 4.6                                         | INFORMAZIONI                                                  | . 38 |
|   | 4.6.1                                       | Note legali di Socionext                                      | . 39 |
|   | 4.6.2                                       | Software Open Source                                          | . 40 |
|   | 4.6.3                                       | Certificazioni                                                | .41  |
|   | 4.7                                         | Riavvio                                                       | .41  |
| 5 | AVV                                         | O, RISOLUZIONE DI PROBLEMI E RECUPERO                         | 43   |
|   | 5 1                                         |                                                               | 43   |
|   | 5.1.1                                       | Indirizzo IP statico                                          | .43  |
|   | 5.1.2                                       | Indirizzo IP asseanato tramite DHCP                           | .43  |
|   | 5.2                                         | SURRISCALDAMENTO                                              | .44  |
|   | 5.3                                         | RIPRISTINARE IMPOSTAZIONI PREDEFINITE                         | .45  |
|   | 5.4                                         | RIPRISTINO DI SISTEMA                                         | .45  |
|   | 5.4.1                                       | Ripristino attraverso un'immagine su chiavetta di memoria USB | .45  |
|   | 5.4.2                                       | Ripristino usando un'immagine sulla rete                      | .47  |
|   | 5.5                                         | REIMPOSTARE NOME UTENTE E PASSWORD                            | . 49 |
| 6 | API-F                                       | REST                                                          | 51   |
|   | 6.1                                         |                                                               | .51  |
|   |                                             |                                                               | 53   |
| A | APPENDIX A SPECIFICHE DI SISTEMA            |                                                               |      |
| A | APPENDIX B SICUREZZA E CONFORMITA NORMATIVA |                                                               |      |

# Elenco figure

| Figura 1: Pannello anteriore del codificatore                                          | 11 |
|----------------------------------------------------------------------------------------|----|
| Figura 2: Pannello posteriore del codificatore                                         | 11 |
| Figura 3: Pannello LED                                                                 | 12 |
| Figura 4: Elenco dei dispositivi rilevati                                              | 14 |
| Figura 5: Impostazione dell'indirizzo IP del codificatore                              | 15 |
| Figura 6: Elenco dei dispositivi rilevati                                              | 15 |
| Figura 7: Richiesta di un'allocazione dinamica di un indirizzo IP                      | 15 |
| Figura 8: Inserimento dell'indirizzo IP nella barra degli indirizzi del browser        | 16 |
| Figura 9: Inserimento del nome utente e della password                                 | 16 |
| Figura 10: Layout di pagina del Sistema di Configurazione                              | 17 |
| Figura 11: Pagina Input parametri                                                      | 19 |
| Figura 12: Pagina Impostazioni canale                                                  | 21 |
| Figura 13: Campi streaming TS-UDP                                                      | 25 |
| Figura 14: Campi streaming RTP                                                         | 26 |
| Figura 15: Campi streaming RTSP                                                        | 26 |
| Figura 16: Menu Impostazioni di sistema                                                | 27 |
| Figura 17: Pagina principale Impostazioni di sistema                                   | 28 |
| Figura 18: Pagina Ora & Data                                                           | 30 |
| Figura 19: Pagina Configurazione di rete                                               | 31 |
| Figura 20: Pagina Gestione utente                                                      | 33 |
| Figura 21: Pagina Aggiornamento firmware                                               | 34 |
| Figura 22: Selezionare il file di immagine                                             | 35 |
| Figura 23: Campo di Aggiorna stato                                                     | 35 |
| Figura 24: Aggiornamento indicatori LED                                                | 35 |
| Figura 25: Aggiornamento indicatori LED completato                                     | 36 |
| Figura 26: Pagina Funzionalità concesse in licenza                                     | 36 |
| Figura 27: Funzionalità abilitate                                                      | 37 |
| Figura 28: Pagina Stato del sistema                                                    | 37 |
| Figura 29: Pagina Informazioni                                                         | 38 |
| Figura 30: Note legali                                                                 | 39 |
| Figura 31: Pagina OSS                                                                  | 40 |
| Figura 32: Pagina Certificazioni                                                       | 41 |
| Figura 33: Conferma del riavvio                                                        | 41 |
| Figura 34: Riavvio de codificatore                                                     | 42 |
| Figura 35: Fine della sequenza di avvio con assegnazione IP eseguita correttamente     | 43 |
| Figura 36: Provare a recuperare parametri di rete dal server DHCP                      | 43 |
| Figura 37: Il codificatore non è riuscito a recuperare l'indirizzo IP dal server DHCP  | 44 |
| Figura 38: Rilasciare il pulsante SW per iniziare il ripristino dei valori predefiniti | 45 |
| Figura 39: Corretto ripristino dei valori predefiniti                                  | 45 |
| Figura 40: Rilasciare il pulsante SW per iniziare il ripristino del sistema            | 46 |
| Figura 41: Indicatori LED di recupero                                                  | 46 |

| Figura 42: Fine del processo di ripristino | 46 |
|--------------------------------------------|----|
| Figura 43: Pagina Ripristino               | 48 |
| Figura 44: Selezionare il file di immagine | 48 |
| Figura 45: Campo di Aggiorna stato         | 49 |
| Figura 46: Indicatori LED di recupero      | 49 |
| Figura 47: Reimpostare utente/password     | 50 |

# Elenco tabelle

| Tabella 1: Contattaci                                                              | 8  |
|------------------------------------------------------------------------------------|----|
| Tabella 2: Definizioni                                                             | 9  |
| Tabella 3: Elementi inviati all'interno della confezione del codificatore          | 10 |
| Tabella 4: Pulsanti                                                                | 12 |
| Tabella 5: Connettori pannello anteriore                                           | 12 |
| Tabella 6: Connettori pannello posteriore                                          | 12 |
| Tabella 7: LED                                                                     | 13 |
| Tabella 8: Voci del menu principale                                                | 17 |
| Tabella 9: Tipi di comandi                                                         | 18 |
| Tabella 10: Descrizione dei campi di Input video                                   | 20 |
| Tabella 11: Descrizione dei campi di Impostazioni canale                           | 22 |
| Tabella 12: Velocità in bit minima/massima valida                                  | 24 |
| Tabella 13: Velocità in bit consigliate in modalità di latenza di codifica normale | 24 |
| Tabella 14: Velocità in bit consigliate in modalità di latenza di codifica bassa   | 24 |
| Tabella 15: Descrizioni dei campi streaming TS-UDP                                 | 25 |
| Tabella 16: Descrizioni dei campi streaming RTP                                    | 26 |
| Tabella 17: Descrizioni dei campi streaming RTSP                                   | 27 |
| Tabella 18: Voci del menu Impostazioni di sistema                                  | 28 |
| Tabella 19: Descrizione dei campi di Impostazioni di sistema                       | 29 |
| Tabella 20: Descrizione dei campi di Ora & Data                                    | 30 |
| Tabella 21: Descrizione dei campi di Configurazione di rete                        | 32 |
| Tabella 22: Descrizione dei campi di Gestione utente                               | 33 |
| Tabella 23: Descrizione dei campi di Aggiornamento firmware                        | 34 |
| Tabella 24: Descrizione dei campi di Stato del sistema                             | 38 |
| Tabella 25: Condizioni di surriscaldamento                                         | 44 |

# 1 Introduzione

Il codificatore X500E offre una qualità video superiore, consentendo agli utenti di trasmettere video UHD di qualità con un risparmio fino al 50% in termini di larghezza di banda rispetto a H.264. Il codificatore X500E fornisce la qualità video HEVC migliore possibile, fino a 4:2:2 10-bit, definendo così nuovi standard nel settore per quanto riguarda velocità e latenza in bit.

# 1.1 Assistenza

Rivolgersi ai seguenti indirizzi per ulteriori informazioni e assistenza:

#### Tabella 1: Contattaci

Email

Assistenza: x500-support@socionext.com

# 1.2 Definizioni

| Termine                 | Definizione                                                                                                    |
|-------------------------|----------------------------------------------------------------------------------------------------|
| AAC_LC                  | Advanced Audio Coding – Profilo Low Complexity                                                                                                    |
| HEVC                    | High-Efficiency Video Coding, standard di compressione video. Le linee guida standard sono presenti nell'istruzione ITU-T H.265                                                                                                    |
| Profondità<br>pixel     | Il numero di bit usati per rappresentare il colore (o un componente del colore) di un singolo pixel. Le profondità tipiche dei pixel sono 8 (per i colori a 24 bit) e 10 (per i colori a 30 bit).                                                                                                    |
| Spazio<br>colore        | Una modello numerico di rappresentazione dei colori, di solito con 3 assi (ad esempio, RGB o<br>YCbCr).                                                                                                    |
| Frequenza<br>fotogrammi | La frequenza con la quale le immagini (fotogrammi) appaiono sullo schermo, espressa in fotogrammi al secondo (fps).                                                                                                    |
| GOP                     | Gruppo di immagini (Group of Pictures)                                                                                                    |
| Velocità in<br>bit      | Il numero di bit trasmessi o processati in un dato periodo di tempo, espresso in bit al secondo (bps).                                                                                                    |
| IDR                     | Aggiornamento istantaneo del decodificatore (Instantaneous Decoder Refresh). Un<br>fotogramma IDR è un fotogramma I specializzato che ripulisce il buffer di riferimento affinché<br>nessun fotogramma futuro possa riferirsi a fotogrammi elaborati prima del fotogramma IDR.                        |
| TS-UDP                  | Transport Stream su UDP                                                                                                    |
| RTP                     | Real Time Protocol                                                                                                    |
| RTSP                    | Real Time Streaming Protocol                                                                                                    |
| MAC                     | Media Access Control. Un indirizzo MAC è un identificatore univoco assegnato a interfacce di rete che supportano la comunicazione presso il data link layer (Ethernet) di un segmento di rete (LAN).                                                                                                  |
| IP                      | Protocollo IP. Un indirizzo IP è un identificatore univoco assegnato a un dispositivo di elaborazione o a un nodo in una rete TCP/IP. L'indirizzo viene usato per localizzare e identificare il nodo nelle comunicazioni con altri nodi della rete.                                                   |
| ΑΡΙΡΑ                   | Automatic Private IP Addressing. Utilizzato per assegnare automaticamente un indirizzo IP quando non è disponibile nessun server DHPC.                                                                                                    |
| DNS                     | Domain Name Server. DNS è un sistema di denominazione impiegato per tradurre nomi di<br>dominio in indirizzi numerici IP che vengono usati per localizzare e identificare i servizi.                                                                                                    |
| Unicast                 | Un'associazione uno-a-uno tra un mittente e una destinazione. Ogni indirizzo di destinazione identifica in maniera univoca un singolo endpoint ricevente.                                                                                                    |
| Multicast               | Un'associazione uno a molti o molti a molti. I datagrammi vengono indirizzati simultaneamente<br>in una singola trasmissione verso molti destinatari. La sua peculiarità di trasmissione risiede nel<br>fatto che l'indirizzo di destinazione non seleziona necessariamente tutti i nodi accessibili. |

Tabella 2: Definizioni

# 2 Installazione del sistema

# 2.1 Apertura dell'hardware del codificatore

Gli elementi di seguito elencati vengono spediti insieme alla confezione del codificatore. Una volta aperta la confezione, assicurarsi che vi siano tutti gli elementi. In caso di elementi mancanti, contattare il rappresentante.

#### Tabella 3: Elementi inviati all'interno della confezione del codificatore

| Elementi inviati all'interno della confezione del codificatore X500E |  |  |
|----------------------------------------------------------------------|--|--|
| Codificatore X500E                                                   |  |  |
| Alimentatore, kit di cavi internazionale                             |  |  |
| Quattro piedini in gomma                                             |  |  |
| Guida per installazione rapida                                       |  |  |
| EULA                                                                 |  |  |
| Dichiarazione di garanzia                                            |  |  |

# 2.2 Installazione dello Strumento di gestione di XVTEC

Lo Strumento di gestione di XVTEC è un'applicazione Windows usata per ricerche e per configurare le impostazioni di rete del codificatore.

#### Per installare lo Strumento di gestione di XVTEC:

- 1. Scaricare lo Strumento di gestione di XVTEC dal sito di XVTEC su strumento di ricerca attraverso la pagina dei download: <u>http://www.xvtec.com/support/downloads/</u>
- 2. Eseguire il file di installazione appena scaricato e seguire le istruzioni presenti nell'installazione guidata.
- **3.** Prima di eseguire lo strumento installato, disabilitare Windows Firewall per consentire la ricerca della rete.

# 3 Utilizzo dell'hardware del codificatore

Il presente capitolo contiene informazioni sulle interfacce del pannello anteriore e di quello posteriori dell'unità di codifica:

- <u>Pulsanti</u>
- <u>Connettori</u>
- <u>LED</u>

La figura seguente rappresenta il pannello anteriore del codificatore:

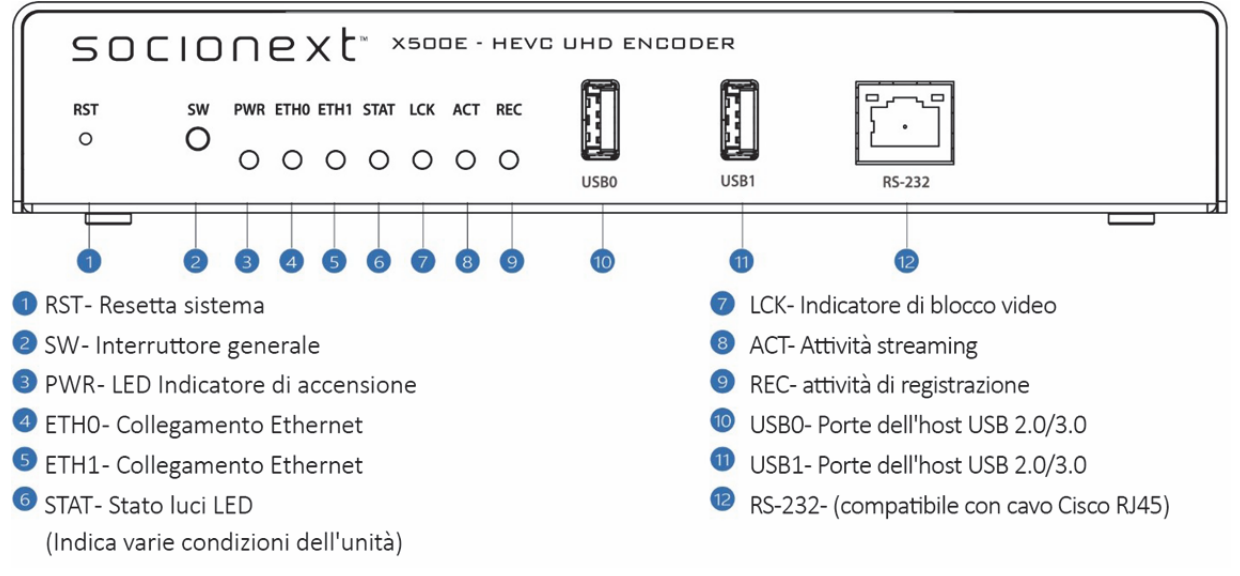

Figura 1: Pannello anteriore del codificatore

La figura seguente rappresenta il pannello posteriore del codificatore:

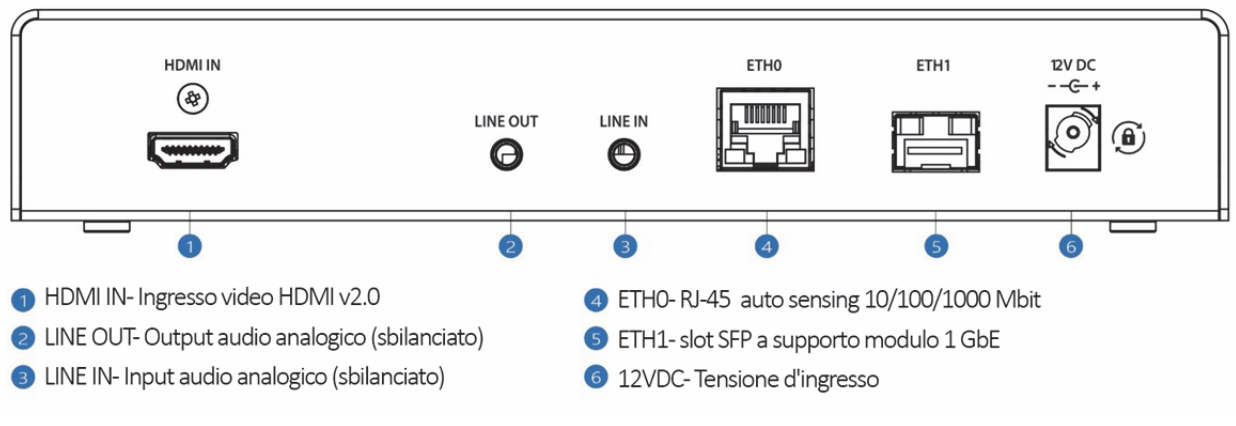

Figura 2: Pannello posteriore del codificatore

#### 3.1 Pulsanti

La tabella seguente descrive i pulsanti del pannello anteriore dell'unità di codifica.

| Etichetta | Connessione                                                                                                    |  |
|-----------|----------------------------------------------------------------------------------------------------|--|
| RST       | Pulsante interno usato per resettare il sistema esclusivamente in scenari di ripristino. È<br>necessario usare una puntina per premere il pulsante dall'esterno dell'unità. Sono supportati<br>due livelli di reimpostazione: |  |
|           | • Soft reset. Premere per 1 secondo per resettare l'unità.                                                                                                    |  |
|           | • Hard reset. Premere per 10 secondi per spegnere e riavviare l'unità.                                                                                                    |  |
| SW        | Interruttore multifunzione usato in scenari di ripristino, compreso il ripristino di impostazioni predefinite.                                                                                                    |  |

#### 3.2 Connettori

Tabella 5 e Tabella 6 presenti di seguito elencano i connettori dei due pannelli, anteriore e posteriore, dell'unità di codifica.

| Etichetta | Connessione                                               |
|-----------|-----------------------------------------------------------|
| USB0      | USB 2.0/3.0 porta dell'host 0                             |
| USB1      | USB 2.0/3.0 porta dell'host 1                             |
| RS232     | Porta seriale RS232 con connettore RJ45 (nessun supporto) |

#### Tabella 5: Connettori pannello anteriore

#### Tabella 6: Connettori pannello posteriore

| Etichetta           | Connettore                                                                             |
|---------------------|----------------------------------------------------------------------------------------|
| HDMI In             | Connettore di ingresso video HDMI v2.0                                                 |
| Linea in<br>uscita  | Output audio analogico sbilanciato (nessun supporto)                                   |
| Linea in<br>entrata | Input audio analogico sbilanciato                                                      |
| Eth0                | Porta Ethernet 0 – connettore RJ45, 10/100/1000 Mbps Half/Full Duplex Auto-Negotiation |
| Eth1                | Porta Ethernet 1 – slot SFP a supporto modulo 1 GbE (nessun supporto)                  |
| 12V DC              | Potenza elettrica di ingresso 12V                                                      |

#### 3.3 LED

Il pannello LED, come mostrato dalla figura sottostante, si trova nella parte anteriore dell'unità di codifica.

PWR ETH0 ETH1 STAT LCK ACT REC

#### Figura 3: Pannello LED

La tabella seguente illustra l'utilizzo dei LED che si trovano nel pannello LED.

| LED  | Indicazione                                                                                                    |
|------|----------------------------------------------------------------------------------------------------|
| PWR  | Indicatore Acceso/Spento.                                                                                                    |
|      |                                                                                                    |
| ETH0 | Indicatore di collegamento Ethernet per porta Ethernet 0.                                                                                  |
|      | Verde: Collegamento Ethernet stabilito.                                                                                                    |
| ETH1 | Indicatore di collegamento Ethernet per porta Ethernet 1. (nessun supporto)                                                                |
|      | Verde: Collegamento Ethernet stabilito.                                                                                                    |
| STAT | Indicatore multifunzione dello stato di sistema. Per ulteriori informazioni, fare riferimento alle sezioni seguenti:                       |
|      | Sequenza di avvio con indirizzo IP statico                                                                                                 |
|      | Sequenza di avvio con indirizzo IP assegnato tramite DHCP                                                                                  |
|      | <u>Surriscaldamento</u>                                                                                                    |
|      | <u>Ripristinare impostazioni predefinite</u>                                                                                               |
|      | <u>Ripristino di sistema</u>                                                                                                    |
| LCK  | Indicatore di blocco video. Quando X500E identifica uno standard di video supportato, la luce<br>LED si illumina come mostrato di seguito: |
|      | Rosso: risoluzione SD                                                                                                    |
|      | Arancione: risoluzione FHD/HD                                                                                                    |
|      | Verde: risoluzione 4K/ UHD                                                                                                    |
| ACT  | Indicatore di attività streaming.                                                                                                    |
|      | Verde lampeggiante: Lo streaming è attivo.                                                                                                 |
| REC  | Indicatore di attività di registrazione (nessun supporto).                                                                                 |

#### Tabella 7: LED

### NOTE

Le luci LED **STAT**, **LCK**, **ACT** e **REC** vengono usate parallelamente per indicare stati specifici del processo durante la sequenza di riavvio e le operazioni di recupero.

# 4 Configurazione del codificatore

XVTEC fornisce due strumenti per la configurazione del codificatore X500E:

- Lo Strumento di gestione di XVTEC, un'applicazione Windows usata per ricerche e per configurare le impostazioni di rete del codificatore.
- La Configurazione di sistema basata sul Web, usata per configurare le impostazioni di X500E attraverso un browser Web standard. I browser supportati sono:
  - Google Chrome
  - Mozilla Firefox
  - Microsoft Edge

#### 4.1 Guida introduttiva

Nelle sezioni seguenti, vengono illustrate le linee guida per iniziare a usare il sistema di codifica X500E.

#### 4.1.1 Assegnazione di un indirizzo IP

Al fine di comunicare con il codificatore, un indirizzo IP valido deve essere assegnato al codificatore attraverso lo Strumento di gestione di XVTEC scegliendo tra le seguenti due opzioni:

- Usando un <u>indirizzoIP statico\_Assigning\_a\_Static</u>
- Usando un indirizzo IP assegnato tramite DHCP

#### NOTE

L'indirizzo IP predefinito di X500E rientra nell'intervallo APIPA (169.254.x.x). A ogni codificatore, viene assegnato un indirizzo IP APIPA sulla base del suo indirizzo MAC.

#### 4.1.1.1 Assegnazione di un indirizzo IP statico

#### Per assegnare un indirizzo IP statico al codificatore:

**1.** Eseguire lo Strumento di gestione di XVTEC. L'applicazione rileva i dispositivi presenti in una rete e li mostra in un elenco, come illustrato dalla figura sottostante.

#### NOTE

Per consentire il rilevamento dei dispositivi, potrebbe essere necessario disabilitare Windows Firewall prima di eseguire lo Strumento di gestione di XVTEC.

| Filter B | v<br>vice Type Encoder | ~         | IP Address range From: | 192.168.1.1 To: 192 | . 168 . 1 . 100       |                   |        | Last Discovered Time: | 15:34:00 | Refresh device list |
|----------|------------------------|-----------|------------------------|---------------------|-----------------------|-------------------|--------|-----------------------|----------|---------------------|
| evice    | Device Name            | IP Method | IP Address             | Subnet Mask         | Default Gateway       | MAC Address       | state  | FW version            | Bitrate  | Video Input         |
| ncoder   | xvchevc_C00            | static    | 192 . 168 . 10 . 100   | 255 . 255 . 0 . 0   | 192 . 168 . 217 . 254 | c0:d8:34:00:00:47 | online | v1.1.5(8.1)           |          |                     |
| coder    | xvchevc_C00            | static    | 192 . 168 . 217 . 230  | 255 . 255 . 255 . 0 | 192 . 168 . 217 . 254 | c0:d8:34:00:00:07 | online | v1.1.5_01(8.1)        | -        | -                   |
| coder    | xvchevc_C00            | static    | 192 . 168 . 217 . 245  | 255 . 255 . 0 . 0   | 192 . 168 . 217 . 254 | c0:d8:34:00:00:37 | online | v1.1.5_01(8.1)        |          |                     |
| coder    | xvchevc_C00            | static    | 192 . 168 . 217 . 235  | 255 . 255 . 0 . 0   | 192 . 168 . 217 . 254 | c0:d8:1e:00:00:03 | online | v1.1.5(8.1)           |          |                     |
| coder    | xvchevc_000            | static    | 192 . 168 . 217 . 211  | 255 . 255 . 255 . 0 | 192 . 168 . 217 . 253 | 00:01:02:77:78:7b | online | v1.1.2(8.1)           |          |                     |
| coder    | xvchevc_C00            | static    | 192 . 168 . 217 . 237  | 255 . 255 . 0 . 0   | 192 . 168 . 217 . 254 | c0:d8:34:00:00:51 | online | v1.1.5(8.1)           |          |                     |
|          |                        | tas       | to destro              |                     |                       |                   |        |                       |          |                     |

#### Figura 4: Elenco dei dispositivi rilevati

 Trovare la riga della tabella associata al proprio codificatore. Fare clic con il tasto destro sulla riga e selezionare **Imposta IP**. Comparirà quindi la finestra di dialogo per impostare l'IP del dispositivo, come illustrato dalla figura sottostante.

| IP Method       | Static              |
|-----------------|---------------------|
| IP Address      | 192 . 168 . 217 . 2 |
| Subnet Mask     | 255 . 255 . 0 .     |
| Default Gateway | 192 . 168 . 217 . 2 |

#### Figura 5: Impostazione dell'indirizzo IP del codificatore

- 3. Assicurarsi che il metodo IP sia Statico.
- **4.** Inserire le impostazioni **indirizzo IP, subnet mask e gateway predefinito** del codificatore. Fare clic su **Applica** per salvare le nuove impostazioni.

#### 4.1.1.2 Assegnazione di un indirizzo IP tramite DHCP

#### Per assegnare un indirizzo IP al codificatore tramite DHCP:

**1.** Eseguire lo Strumento di gestione di XVTEC. L'applicazione rileva i dispositivi presenti in una rete e li mostra in un elenco, come illustrato dalla figura sottostante.

#### NOTE

Per consentire il rilevamento dei dispositivi, potrebbe essere necessario disabilitare Windows Firewall prima di eseguire lo Strumento di gestione di XVTEC.

| XVTEC M                                 | lanagement Tool                                                                                                    |                                                    |                                                                                                    |                                                                                                    |                                                                                                    |                                                                                                    |                                                         |                                                                                                    |          | -         |            |
|-----------------------------------------|----------------------------------------------------------------------------------------------------|----------------------------------------------------|----------------------------------------------------------------------------------------------------|----------------------------------------------------------------------------------------------------|----------------------------------------------------------------------------------------------------|----------------------------------------------------------------------------------------------------|---------------------------------------------------------|----------------------------------------------------------------------------------------------------|----------|-----------|------------|
| Device A                                | dvanced About                                                                                                    |                                                    |                                                                                                    |                                                                                                    |                                                                                                    |                                                                                                    |                                                         |                                                                                                    |          |           |            |
|                                         |                                                                                                    |                                                    |                                                                                                    |                                                                                                    |                                                                                                    |                                                                                                    |                                                         |                                                                                                    |          |           |            |
| Filter B                                | ly .                                                                                                    |                                                    |                                                                                                    |                                                                                                    |                                                                                                    |                                                                                                    |                                                         |                                                                                                    |          |           |            |
| Der                                     | vice Type Encoder                                                                                                    | ~                                                  | P Address range From: 1                                                                                               | 92.168.1.1 To: 192                                                                                                    | 2.168.1.100                                                                                                    |                                                                                                    | Last                                                    | Discovered Time:                                                                                   | 13:05:27 | Refresh d | evice list |
|                                         |                                                                                                    |                                                    |                                                                                                    |                                                                                                    |                                                                                                    |                                                                                                    |                                                         |                                                                                                    |          |           |            |
|                                         |                                                                                                    |                                                    |                                                                                                    |                                                                                                    |                                                                                                    |                                                                                                    |                                                         |                                                                                                    |          |           |            |
| Device                                  | Device Name                                                                                                    | IP                                                 | IP Address                                                                                                    | Subnet Mask                                                                                                    | Default Gateway                                                                                                    | MAC Address                                                                                                    | State                                                   | FW version                                                                                         | Bitrate  | Video     | Input      |
| Device                                  | Device Name<br>xvchevc_C0D834000051                                                                                                 | IP<br>dhcp                                         | IP Address<br>192 . 168 . 217 . 41                                                                                    | Subnet Mask<br>255 . 255 . 0 . 0                                                                                                    | Default Gateway<br>192 . 168 . 217 . 254                                                                                                    | MAC Address<br>c0:d8:34:00:00:51                                                                                     | State<br>online                                         | FW version<br>v1.1.8(B.1)                                                                          | Bitrate  | Video     | Input      |
| ncoder<br>ncoder                        | Device Name<br>xvchevc_C0D834000051<br>xvchevc_C0D834000041                                                                         | IP<br>dhcp<br>static                               | IP Address<br>192 . 168 . 217 . 41<br>192 . 168 . 10 . 241                                                            | Subnet Mask           255 . 255 . 0 . 0           255 . 255 . 0 . 0                                                                                                    | Default Gateway<br>192 . 168 . 217 . 254<br>192 . 168 . 217 . 254                                                                            | MAC Address<br>c0:d8:34:00:00:51<br>c0:d8:34:00:00:41                                                                | State<br>online<br>online                               | FW version<br>v1.1.8(B.1)<br>v1.1.8(B.1)                                                           | Bitrate  | Video     | Input      |
| Device<br>encoder<br>encoder<br>encoder | Device Name<br>xvchevc_C0D834000051<br>xvchevc_C0D834000041<br>xvchevc_C0D834000007                                                 | IP<br>dhcp<br>static<br>static                     | IP Address<br>192 . 168 . 217 . 41<br>192 . 168 . 10 . 241<br>192 . 168 . 10 . 230                                    | Subnet Mask<br>255 . 255 . 0 . 0<br>255 . 255 . 0 . 0<br>255 . 255 . 0 . 0                                                                                                    | Default Gateway<br>192 .168 .217 .254<br>192 .168 .217 .254<br>192 .168 .217 .254                                                            | MAC Address<br>c0:d8:34:00:00:51<br>c0:d8:34:00:00:41<br>c0:d8:34:00:00:07                                           | State<br>online<br>online<br>online                     | FW version<br>v1.1.8(B.1)<br>v1.1.8(B.1)<br>v1.1.8(B.1)                                            | Bitrate  | Video     | Input      |
| Device<br>ncoder<br>ncoder<br>ncoder    | Device Name<br>xvchevc_C0D834000051<br>xvchevc_C0D834000041<br>xvchevc_C0D834000007<br>xvchevc_C0D81E000021                         | IP<br>dhcp<br>static<br>static<br>static           | IP Address<br>192 . 168 . 217 . 41<br>192 . 168 . 10 . 241<br>192 . 168 . 10 . 230<br>192 . 168 . 217 . 199           | Subnet Mask           255         255         0         0           255         255         0         0           255         255         0         0           255         255         0         0           255         255         0         0                                                                                             | Default Gateway<br>192 .168 .217 .254<br>192 .168 .217 .254<br>192 .168 .217 .254<br>192 .168 .217 .254                                      | MAC Address<br>c0:d8:34:00:00:51<br>c0:d8:34:00:00:41<br>c0:d8:34:00:00:07<br>c0:d8:14:00:00:21                      | state<br>online<br>online<br>online<br>online           | FW version<br>v1.1.8(B.1)<br>v1.1.8(B.1)<br>v1.1.8(B.1)<br>v1.1.8(B.1)<br>v1.1.0(B.1)              | Bitrate  | Video     | Input      |
| Device<br>encoder<br>encoder<br>encoder | Device Name<br>xvchevc_C0D834000051<br>xvchevc_C0D834000041<br>xvchevc_C0D834000007<br>xvchevc_C0D816000021<br>xvchevc_C0D834000035 | IP<br>dhcp<br>static<br>static<br>static<br>static | IP Address<br>192 .168 .217 .41<br>192 .168 .10 .241<br>192 .168 .10 .230<br>192 .168 .217 .199<br>192 .168 .217 .244 | Subnet Hask           255         255         0         0           255         255         0         0           255         255         0         0           255         255         0         0           255         255         0         0           255         255         0         0           255         255         0         0 | Default Gateway<br>192 . 168 . 217 . 254<br>192 . 168 . 217 . 254<br>192 . 168 . 217 . 254<br>192 . 168 . 217 . 254<br>192 . 168 . 217 . 254 | MAC Address<br>c0:d8:34:00:00:51<br>c0:d8:34:00:00:41<br>c0:d8:34:00:00:07<br>c0:d8:14:00:00:21<br>c0:d8:34:00:00:25 | State<br>online<br>online<br>online<br>online<br>online | FW version<br>v1.1.8(B.1)<br>v1.1.8(B.1)<br>v1.1.8(B.1)<br>v1.1.8(B.1)<br>v1.1.0(B.1)<br>1432(B.1) | Bitrate  | Video     | Input      |

Figura 6: Elenco dei dispositivi rilevati

 Trovare la riga della tabella associata al proprio codificatore. Fare clic con il tasto destro sulla riga e selezionare **Imposta IP**. Comparirà quindi la finestra di dialogo per impostare l'IP del dispositivo, come illustrato dalla figura sottostante.

| IP Method       | DHCP                  |
|-----------------|-----------------------|
| IP Address      | 192 . 168 . 217 . 41  |
| Subnet Mask     | 255 . 255 . 0 . 0     |
| Default Gateway | 192 . 168 . 217 . 254 |

Figura 7: Richiesta di un'allocazione dinamica di un indirizzo IP

3. Selezionare DHCP dal menu a tendina IP Method e fare clic su Applica. Il codificatore proverà a recuperare le impostazioni di rete dal server DHCP. Nel corso del processo di allocazione, le luci LED del pannello anteriore del codificatore si azioneranno come descritto nella sezione 5.1.2. A seguito del recupero delle impostazioni di rete, le nuove impostazioni appariranno nella finestra principale dello Strumento di gestione di XVTEC, come mostrato dalla Figura 6 qui sotto.

# 4.1.2 Accesso al codificatore

Per accedere e configurare X500E attraverso un'interfaccia utente basata sul Web, inserire l'indirizzo IP dell'unità di codifica nella barra degli indirizzi del browser, come mostrato nella figura seguente:

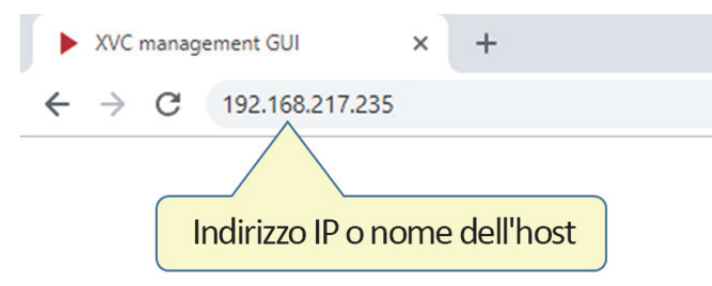

Figura 8: Inserimento dell'indirizzo IP nella barra degli indirizzi del browser

Accedere inserendo il nome utente e la password nella finestra di dialogo mostrata dal browser. Comparirà una finestra di dialogo d'esempio, come mostrato dalla figura sottostante. Le credenziali predefinite sono:

- Nome utente: admin
- Password: admin

| Sign in      |                          |         |         |        |
|--------------|--------------------------|---------|---------|--------|
| http://192.1 | 58.217.230               |         |         |        |
| Your connec  | tion to this site is not | private |         |        |
| Username     | admin                    |         |         |        |
| Password     |                          |         |         |        |
|              |                          |         |         |        |
|              |                          |         | Sign in | Cancel |
|              |                          |         |         |        |

Figura 9: Inserimento del nome utente e della password

La pagina principale del Sistema di configurazione verrà visualizzata nella finestra del browser. La pagina presenta un menu principale e un'area di lavoro, come mostrato dalla figura sottostante:

| socionext™                | Video Input parameters                    |
|---------------------------|-------------------------------------------|
| 🛆 Video Input             | Detected Video Format                     |
| ≠ Channel Settings        | Signal status                             |
| ① System Settings         | Width 1920                                |
| 🖾 System Status           | Framerate 59.94                           |
| <ol> <li>About</li> </ol> | Scanning method Progressive               |
| <li>() Reboot</li>        | Video STD Selection                       |
|                           | Input source HDMI<br>Video detection Auto |
| Menu principale           | Area di lavoro                            |

Figura 10: Layout di pagina del Sistema di Configurazione

Il menu principale offre varie funzionalità, che vengono descritte nelle sezioni seguenti:

| Voce                       | Descrizione                                                                                      |
|----------------------------|--------------------------------------------------------------------------------------------------|
| Input video                | Fornisce l'accesso al formato e alle impostazioni dell'input video.                              |
| Impostazioni canale        | Usato per configurare parametri di codifica audio e video.                                       |
| Impostazioni di<br>sistema | Usato per lo svolgimento di operazioni amministrative e per configurare le impostazioni di rete. |
| Stato del sistema          | Mostra dati relativi al sistema.                                                                 |
| Informazioni               | Fornisce informazioni su supporto tecnico, licenze e certificazioni di sistema.                  |
| Riavvio                    | Consente di riavviare il codificatore.                                                           |

#### Tabella 8: Voci del menu principale

# 4.1.3 Area di lavoro

Questa sezione contiene linee guida su come usare i comandi dell'area di lavoro del Sistema di configurazione, come descritto nella tabella sottostante.

| Tipo di<br>campo        | Esempio                 | Descrizione                                                                                                    |  |  |  |
|-------------------------|-------------------------|----------------------------------------------------------------------------------------------------|--|--|--|
| Tipi di campo           |                         |                                                                                                    |  |  |  |
| Leggi/Scrivi            | 80000                   | Campi i cui valori possono essere modificati – valori mostrati con un<br>colore luminoso.                                                                      |  |  |  |
| Solo lettura            | 48000                   | Campi i cui valori <i>non possono</i> essere modificati – valori mostrati con un colore scuro.                                                                 |  |  |  |
| Casella di<br>controllo | $\overline{\checkmark}$ | Usata per abilitare o disabilitare una funzione.                                                                                                    |  |  |  |
| Casella di<br>riepilogo | HDMI 🔻                  | Fare clic sul campo per aprire una casella di riepilogo contenente valori<br>alternativi.                                                                      |  |  |  |
| Tipi di pulsar          | nte                     |                                                                                                    |  |  |  |
| Applica                 | Apply                   | Fare clic per apportare modifiche alla pagina soltanto in riferimento alla sessione corrente. Le modifiche non vengono salvate una volta riavviato il sistema. |  |  |  |
| Salva                   | Save                    | Fare clic per apportare modifiche alla pagina relativamente alla sessione corrente e per salvare permanentemente nella memoria flash.                          |  |  |  |
| Aggiorna                | Refresh                 | Fare clic per riportare i campi della pagina ai valori impostati durante le<br>ultime operazioni realizzate con <b>Applica</b> o <b>Salva</b> .                |  |  |  |
| Copia                   | Сору                    | Fare clic per copiare l'URL del flusso negli appunti per decodificatori come ffplay.                                                                           |  |  |  |

#### Tabella 9: Tipi di comandi

#### 4.2 Input video

Selezionare **Input video** dal menu principale per visualizzare la pagina Input video, come mostrato nella figura sottostante.

| socionext          | ™ Video Input parameters                                                      |
|--------------------|-------------------------------------------------------------------------------|
| 🛆 Video Input      | Detected Video Format                                                         |
| <ul><li></li></ul> | Signal status Locked<br>Width 1920<br>Height 1080                             |
| 🖾 System Status    | Framerate 59.94<br>Scanning method Progressive                                |
| (i) About          |                                                                               |
| C Reboot           | Video STD Selection   Input source HDMI   Video detection Auto     Apply Save |
|                    |                                                                               |

Figura 11: Pagina Input parametri

La tabella seguente descrive i campi che compaiono nella pagina.

| Tabella 10 | ): Descrizione | e dei campi d | i Input video |
|------------|----------------|---------------|---------------|
|------------|----------------|---------------|---------------|

| Campo                    | Descrizione                                                                                                    |
|--------------------------|----------------------------------------------------------------------------------------------------|
| Formato video rilevato   |                                                                                                    |
| Stato del segnale        | Indica se il codificatore ha rilevato uno standard video supportato:                                                                                                |
|                          | Se rilevato, verrà visualizzato il messaggio Bloccato su sfondo verde                                                                                               |
|                          | • Se non rilevato, verrà visualizzato il messaggio Non bloccato su sfondo rosso.                                                                                    |
| Larghezza                | La larghezza delle immagini in pixel                                                                                                    |
| Altezza                  | L'altezza delle immagini in pixel                                                                                                    |
| Frequenza fotogrammi     | La frequenza fotogrammi dell'immagine, in fotogrammi al secondo (fps)                                                                                               |
| Metodo di scansione      | Il metodo di scansione usato per mostrare un fotogramma video:                                                                                                    |
|                          | <ul> <li>Interlacciata. Metodo di scansione attraverso il quale vengono catturate<br/>alternativamente linee con numeri pari e linee con numeri dispari.</li> </ul> |
|                          | <ul> <li>Progressiva. Metodo di scansione attraverso il quale viene catturata<br/>l'immagine intera ad ogni fotogramma.</li> </ul>                                  |
| Selezione di standard vi | deo                                                                                                    |
| Origine di input         | Lo standard di trasmissione supportato dall'origine di input, ad esempio:                                                                                           |
|                          | <ul> <li>HDMI (High-Definition Multimedia Interface). Supporta la versione 2.0<br/>dell'interfaccia video digitale HDMI.</li> </ul>                                 |
| Rilevamento video        | Il metodo usato per rilevare l'origine di input del video:                                                                                                    |
|                          | • <b>Auto</b> . Viene supportato soltanto il rilevamento automatico da parte del codificatore.                                                                      |

#### 4.3 Impostazioni canale

La scheda Impostazioni canale viene usata per la configurazione dei seguenti parametri:

- Parametri di codifica video
- Parametri di codifica audio
- Parametri streaming

Selezionare **Impostazioni canale** e il relativo numero di canale dal menu principale per visualizzare la pagina Impostazioni canale, come mostrato dalla figura sottostante.

| socionext™                 | Channel 1 Settings                                 |
|----------------------------|----------------------------------------------------|
|                            |                                                    |
| 🖾 Video Input              | Video Encoder Settings                             |
| 珜 Channel Settings 🔹       | Video enable Video (Kb)                            |
|                            | Encoding res Follow Input Frame rate Full          |
|                            | Pixel depth 10 Bit/pixel 🔻 Intra frame interval 64 |
| ③ System Settings          | Color format 4:2:2  GOP structure IBBB             |
|                            | Rate control CBR    Encoding latency Normal        |
| 🖾 System Status            |                                                    |
| <ol> <li>About</li> </ol>  | Audio Encoder Settings                             |
| Deboot                     | Audio source HDMI                                  |
| C/ Rebool                  | Audio enable                                       |
|                            | Detected sample rate 48000 (Hz)                    |
|                            | Bit rate 128000 (bps)                              |
|                            | Coding AAC_LC                                      |
|                            | Streaming Settings                                 |
|                            | Streaming mode TS-UDP                              |
|                            | TS-UDP destination IP 192.168.0.101                |
|                            | TS-UDP destination port 1234                       |
|                            | Traffic control                                    |
|                            | TS-UDP stream URL udp://@192.168.0.101:1234        |
|                            |                                                    |
|                            | Apply Save Refresh                                 |
|                            |                                                    |
| STATE OF TAXABLE PROPERTY. |                                                    |
|                            |                                                    |

Figura 12: Pagina Impostazioni canale

La tabella seguente descrive i campi che compaiono nella pagina.

Tabella 11: Descrizione dei campi di Impostazioni canale

| Campo                               | Descrizione                                                                                                    |  |
|-------------------------------------|----------------------------------------------------------------------------------------------------|--|
| Impostazioni del codificatore video |                                                                                                    |  |
| Attivazione video                   | Se selezionato, il canale video è pronto per la compressione e per la trasmissione.                                                                                                    |  |
| Risoluzione di codifica             | La risoluzione del video codificato:                                                                                                    |  |
|                                     | • Viene supportato soltanto Segui input. La risoluzione dell'input video viene mantenuta.                                                                                                    |  |
| Profondità pixel                    | <ul> <li>Profondità pixel, il numero di bit impiegato per specificare ogni componente di colore (Y, Cb, Cr) di un pixel:</li> <li>8 Bit/pixel – Ogni elemento è rappresentato usando 8 bit</li> <li>10 Bit/pixel – Ogni elemento è rappresentato usando 10 bit</li> </ul>                                                                                                    |  |
| Formato colore                      | Lo schema di sottocampionamento dei cromatismi usato per comprimere la trasmissione video                                                                                                    |  |
|                                     | <ul> <li>4:2:0 – Il video viene compresso usando lo spazio colore 4.2.0 (qualità normale)</li> <li>4:2:2 – Il video viene compresso usando lo spazio colore 4.2.2 (qualità elevata)</li> </ul>                                                                                                    |  |
| Controllo velocità                  | <ul> <li>L'algoritmo usato dal codificatore per mantenere la velocità in bit del codificatore target.</li> <li>CBR (Velocità in bit costante). In CBR, la codifica del video avviene a una velocità in bit costante.</li> <li>Capped VBR (Velocità in bit variabile con limite massimo). CVBR codifica il video a una velocità in bit variabile, destinando un numero maggiore di bit alle scene più complesse.</li> <li>Solitamente, i due schemi generano velocità in bit simili, sebbene la codifica CVBR dia origine a maggiori fluttuazioni della velocità in bit.</li> </ul>                                                                                                    |  |
| Velocità in bit/Velocità            | Velocità in bit media dell'output video. A una velocità in bit media più elevata corrisponde una                                                                                                    |  |
|                                     | migliore qualità video. <u>Fai clic per visualizzare un elenco di velocità in bit per video disponibili.</u>                                                                                                    |  |
| Frequenza fotogrammi                | Rapporto tra la frequenza fotogrammi dell'output e quella dell'input:                                                                                                    |  |
|                                     | Full (codifica di cutti i fotogramma)                                                                                                    |  |
|                                     | <ul> <li>1/2 (codifica di ogni secondo lotogramma)</li> <li>1/4 (codifica di ogni guarto fotogramma)</li> </ul>                                                                                                    |  |
|                                     | <ul> <li>1/4 (codifica di ogni quarto fotogramma)</li> </ul>                                                                                                    |  |
|                                     | Note                                                                                                    |  |
|                                     | <ul> <li>Per gli standard di video interlacciati (ad esempio, 1080i25/30), viene supportata soltanto la<br/>frequenza fotogrammi "Full".</li> </ul>                                                                                                    |  |
| Intervallo tra<br>fotogrammi        | <ul> <li>L'intervallo (in numero di fotogrammi) al quale il codificatore produce un fotogramma I/DR<br/>(Intra/Instantaneous Decodable Refresh). Impostando questo campo su 32, ad esempio, il<br/>codificatore genera un fotogramma I/IDER ogni 32 fotogrammi.</li> <li>L'intervallo selezionato dipende dalle condizioni di rete e dell'applicazione. Per trasmissioni con<br/>frequenze di fotogrammi più basse, il valore dell'intervallo deve essere elevato, consentendo<br/>così al codificatore di ridurre il volume del traffico inviando più fotogrammi P (predittivi).</li> <li>Valore minimo: 32 fotogrammi</li> <li>Valore massimo: 248 fotogrammi</li> <li>Valori consigliati: 32 o 64<br/>Note: Il valore finale verrà modificato automaticamente dal codificatore.</li> </ul> |  |
| Struttura GOP                       | La struttura utilizzata per un gruppo di immagini (GOP):                                                                                                    |  |
|                                     | • IPPP                                                                                                    |  |
|                                     | IBBB (per interlacciata M=4 per progressiva M=8)                                                                                                    |  |
|                                     | La struttura determina se un fotogramma I è seguito da fotogrammi P (Predictive coded picture)<br>o fotogrammi B (Bi-predictive coded picture).                                                                                                    |  |
|                                     | Note: X500E usa fotogrammi B con riferimento in avanti invece di fotogrammi P quando viene                                                                                                    |  |

|                           | selezionato IPPP.                                                                                     |
|---------------------------|----------------------------------------------------------------------------------------------------|
| Latenza di codifica       | Monitora il livello di latenza introdotto dal codificatore.                                           |
|                           | Normale: Circa 1000 ms                                                                                |
|                           | • Basso: Circa 50 ms                                                                                  |
| Impostazioni del codifica | atore audio                                                                                           |
| Origine audio             | L'interfaccia utilizzata per immettere segnali audio nel codificatore:                                |
|                           | HDMI. High-Definition Multimedia Interface.                                                           |
|                           | • LINEA IN ENTRATA. L'interfaccia analogica di input audio di 3.5 mm.                                 |
| Attivazione audio         | Se selezionato, l'input audio viene codificato.                                                       |
| Frequenza campione        | La frequenza audio campione rilevata che viene impiegata.                                             |
| rilevata                  | Note: Solo una frequenza di 48 kHz viene supportata.                                                  |
| Velocità in bit           | La velocità in bit usata dal codificatore, in bit al secondo (bps). I valori validi sono compresi tra |
|                           | 64.000 e 256.000 bps. Il valore predefinito è di 80.000 bps.                                          |
| Codifica                  | Il metodo di compressione dell'audio:                                                                 |
|                           | Solo la compressione AAC-LC è supportata.                                                             |
| Impostazioni streaming    |                                                                                                    |
| Modalità di streaming     | La modalità di streaming selezionata. Sono supportate le seguenti modalità:                           |
|                           | • <u>TS-UDP</u> . Transport Stream su UDP.                                                            |
|                           | • <u>RTP</u> . Real-Time Protocol su UDP.                                                             |
|                           | <u>RTSP</u> . Real-Time Streaming Protocol.                                                           |
|                           | La sezione seguente illustra la configurazione di ogni singola modalità di streaming.                 |

# 4.3.1 Impostazioni della velocità in bit per video

Tabella 12 sintetizza la velocità in bit minima e massima supportata dal codificatore X500E per i principali standard di video.

- Il valore della velocità in bit minima dipende dallo standard dell'input video. Inoltre, la velocità in bit minima si ridimensiona a seconda della frequenza fotogrammi selezionata. Ad esempio, se la velocità in bit minima per 2160p60 è di 2812 kbps, allora la velocità in bit minima per 2160p30 (riduzione del 50% della frequenza fotogrammi) sarà di 1406 kbps (riduzione del 50% della velocità in bit).
- La velocità in bit massima è sempre di 80.000 kbps.

| Standard video   | Velocità in bit minima | Velocità in bit massima |
|------------------|------------------------|-------------------------|
| 480i29.97 (NTSC) | 500                    | 80000                   |
| 576i25 (PAL)     | 500                    | 80000                   |
| 480p60           | 500                    | 80000                   |
| 576p50           | 500                    | 80000                   |
| 720p60           | 312                    | 80000                   |
| 1080i30          | 703                    | 80000                   |
| 1080p60          | 703                    | 80000                   |
| 2160p60          | 2812                   | 80000                   |
| 4K(DCI)p60       | 3000                   | 80000                   |

#### Tabella 12: Velocità in bit minima/massima valida

Tabella 13 e Tabella 14 elencano i valori delle velocità in bit consigliati, a proposito di vari standard di video, in modalità di latenza di codifica normale o bassa. È fortemente consigliata una velocità in bit media o superiore.

#### Tabella 13: Velocità in bit consigliate in modalità di latenza di codifica normale

| Risoluzione video | Qualità video (kpbs) |        |       |
|-------------------|----------------------|--------|-------|
|                   | Alta                 | Media  | Bassa |
| 3840x2160@60p     | 80.000               | 16.000 | 8.000 |
| 1920x1080@60p     | 32.000               | 4.000  | 2.000 |
| 720x480@60p       | 8.000                | 1.000  | 500   |

#### Tabella 14: Velocità in bit consigliate in modalità di latenza di codifica bassa

| Risoluzione video | Qualità video (kpbs) |        |        |
|-------------------|----------------------|--------|--------|
|                   | Alta                 | Media  | Bassa  |
| 3840x2160@60p     | 80.000               | 60.000 | 32.000 |
| 1920x1080@60p     | 32.000               | 20.000 | 8.000  |
| 720x480@60p       | 8.000                | 8.000  | 2.000  |

### 4.3.2 Modalità di streaming

Il codificatore X500E supporta le seguenti modalità di streaming:

- <u>TS-UDP</u>. Transport Stream su UDP.
- <u>RTP</u>. Real-Time Protocol su UDP.
- <u>RTSP</u>. Real-Time Streaming Protocol.

#### **TS-UDP Streaming (Modalità Push)**

I seguenti campi vengono visualizzati nella sezione Impostazioni streaming quando viene selezionato lo streaming TS-UDP.

| Streaming Settings                                                                    |                         | TS-UDP Streaming |
|---------------------------------------------------------------------------------------|-------------------------|------------------|
| Streaming mode<br>TS-UDP destination IP<br>TS-UDP destination port<br>Traffic control | TS-UDP                  |                  |
| TS-UDP stream URL                                                                     | udp://@192.168.0.101:12 | 234 Copy         |

Figura 13: Campi streaming TS-UDP

La tabella seguente descrive i campi presenti in questa sezione.

| Campo                            | Descrizione                                                                                                    |
|----------------------------------|----------------------------------------------------------------------------------------------------|
| Impostazioni streaming TS-UI     | OP OP                                                                                                    |
| IP di destinazione TS-UDP        | L'indirizzo dell'IP di destinazione dello streaming TS-UDP.<br>Note: TS-UDP supporta la trasmissione unicast e la trasmissione multicast.<br>Per realizzare una trasmissione multicast, utilizzare un indirizzo IP specifico<br>per trasmissione multicast. |
| Porta di destinazione TS-<br>UDP | Il numero della porta di destinazione dello streaming TS-UDP.                                                                                                    |
| Controllo del traffico           | Consente una trasmissione facilitata dell'output attraverso la porta Ethernet.<br>Funzione supportata soltanto per TS-UDP.                                                                                                    |
| URL streaming di TS-UDP          | Questo indirizzo viene generato automaticamente dal codificatore e deve essere copiato nel decodificatore/lettore video.                                                                                                    |

#### Tabella 15: Descrizioni dei campi streaming TS-UDP

#### NOTE

L'intervallo dell'indirizzo IP multicast IPv4 varia tra 224.0.0.0 e 239.255.255.255. Contattare l'amministratore di sistema per indirizzi specifici da utilizzare.

#### Streaming RTP

I seguenti campi vengono visualizzati nella sezione Impostazioni streaming quando viene selezionato lo streaming RTP.

| Streaming Settings         |                   | Streaming RTP |
|----------------------------|-------------------|---------------|
| Streaming mode             | RTP 🔻             |               |
| Video RTP destination port | 20000             |               |
| Audio RTP destination port | 20004             |               |
| RTP destination IP         | 192.168.217.44    |               |
| RTP SDP                    | Download SDP File |               |
|                            |                   |               |

Figura 14: Campi streaming RTP

La tabella seguente descrive i campi presenti in questa sezione.

| Campo                              | Descrizione                                                                                                    |
|------------------------------------|----------------------------------------------------------------------------------------------------|
| Impostazioni streaming RTP         |                                                                                                    |
| Porta di destinazione video<br>RTP | La porta di destinazione video UDP dello streaming RTP.                                                                                                    |
| Porta di destinazione audio<br>RTP | La porta di destinazione audio UDP dello streaming RTP.                                                                                                    |
| IP di destinazione RTP             | L'indirizzo dell'IP di destinazione dello streaming RTP.<br>Note: RTP supporta la trasmissione <b>unicast</b> e la trasmissione <b>multicast</b> . Per<br>realizzare una trasmissione multicast, utilizzare un indirizzo IP specifico per<br>trasmissione multicast. |
| RTP SDP                            | Il file SDP (Session Description Protocol) viene generato automaticamente dal codificatore e contiene informazioni sui parametri streaming. Il lettore deve aprire tale file per mostrare lo streaming.                                                              |

Tabella 16: Descrizioni dei campi streaming RTP

#### NOTE

La specifica RTP consiglia di selezionare un numero pari di porte RTP e il successivo numero dispari di porte associate RTCP. Notare che X500E non invia pacchetti RTCP. Esempio di selezione porta RTP:

\* Porta di destinazione video RTP: 55000 (il numero di porta RTCP associato sarebbe 55001)

\* Porta di destinazione RTP audio: 55002 (il numero di porta RTCP associato sarebbe 55003)

#### Streaming RTSP

RTSP supporta lo streaming verso un unico client soltanto in modalità unicast. Quando una sessione RTSP è attiva, le richieste di sessione di altri client vengono rifiutate. I seguenti campi vengono visualizzati nella sezione Impostazioni streaming quando viene selezionato lo streaming RTSP.

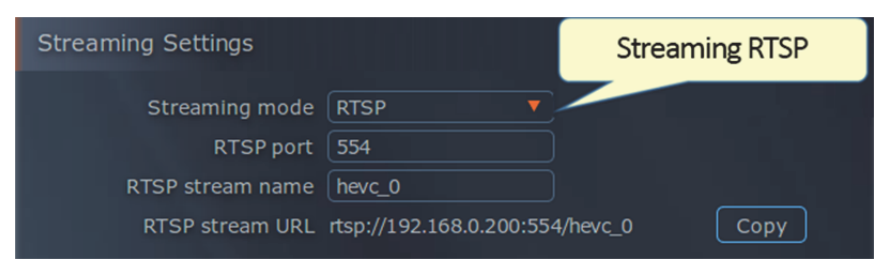

Figura 15: Campi streaming RTSP

socionext

La tabella seguente descrive i campi presenti in questa sezione.

Tabella 17: Descrizioni dei campi streaming RTSP

| Campo                       | Descrizione                                                                                                    |
|-----------------------------|----------------------------------------------------------------------------------------------------|
| Impostazioni streaming RTSP |                                                                                                    |
| Porta RTSP                  | Il numero di porta TCP della sessione RTSP.                                                                              |
| Nome streaming RTSP         | Il nome dello streaming RTSP.                                                                                            |
| URL streaming di RTSP       | Questo indirizzo viene generato automaticamente dal codificatore e deve essere copiato nel decodificatore/lettore video. |

#### 4.4 Impostazioni di sistema

Selezionare **Impostazioni di sistema** dal menu principale per aprire il menu Impostazioni di sistema, come mostrato nella figura sottostante:

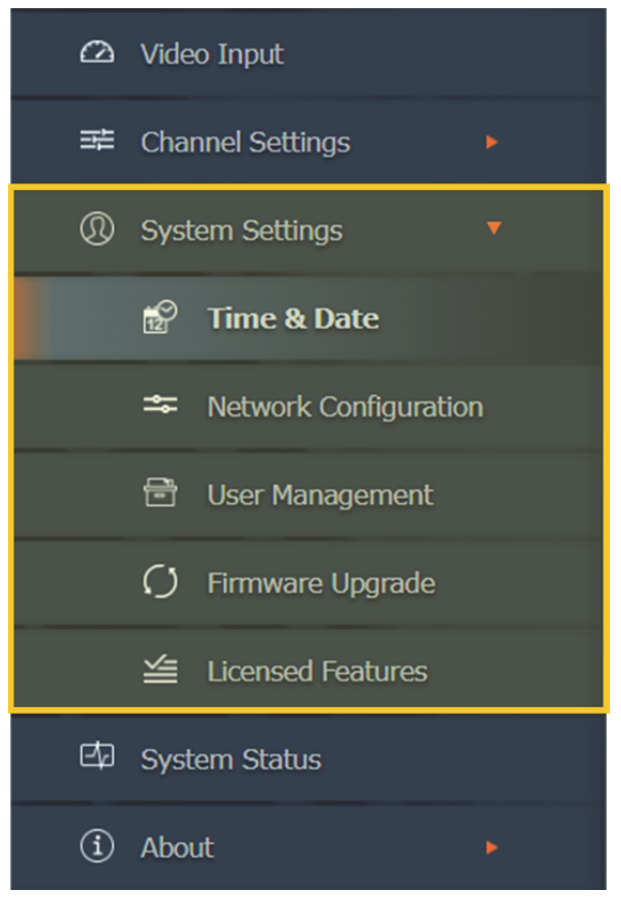

Figura 16: Menu Impostazioni di sistema

Il menu Impostazioni di sistema offre varie funzionalità, che vengono descritte in modo dettagliato nelle sezioni seguenti:

| Voce                             | Descrizione                                                                    |
|----------------------------------|--------------------------------------------------------------------------------|
| Impostazioni di sistema          | Mostra informazioni in versione firmware.                                      |
| Ora & Data                       | Impostare ora e data della versione.                                           |
| Configurazione di rete           | Impostare i parametri di rete del codificatore.                                |
| Gestione utente                  | Autorizzare gli utenti a gestire il codificatore attraverso l'interfaccia Web. |
| Aggiornamento firmware           | Eseguire aggiornamenti del firmware.                                           |
| Funzionalità concesse in licenza | Elenco di funzionalità utilizzabili insieme al codificatore.                   |

#### Tabella 18: Voci del menu Impostazioni di sistema

# 4.4.1 Pagina principale Impostazioni di sistema

La pagina principale Impostazioni di sistema mostra informazioni sulla versione del firmware. Per accedervi dal menu principale, selezionare **Impostazioni di sistema**. La figura sottostante mostra come viene visualizzata la pagina principale Impostazioni di sistema.

| socionext™              |                                                |
|-------------------------|------------------------------------------------|
|                         | System Settings                                |
| 🛆 Video Input           | Firmware Version                               |
| Channel Settings 🔹 🔻    | Appl v1.3.15                                   |
| Channel 1               |                                                |
| ③ System Settings       | U-Boot 2018.01.XH.0.21-00046-c<br>FPGA T1-1.16 |
| 📅 Time & Date           | HEVC 2.61.0.5663<br>Active Firmware Bank 2     |
| * Network Configuration | Detect Unit                                    |
| 🖻 User Management       | Status LED Toggle Blink State                  |
| C) Firmware Upgrade     | Refresh                                        |
| Licensed Features       |                                                |
| 🖾 System Status         |                                                |
| (i) About               |                                                |
| 🗘 Reboot                |                                                |
|                         |                                                |
|                         |                                                |
|                         |                                                |
|                         |                                                |

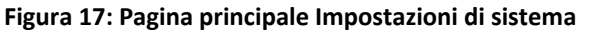

La tabella seguente descrive i campi che compaiono nella pagina.

| Tabella 19: Descrizione dei can | npi di Impostazioni di sistema |
|---------------------------------|--------------------------------|
|---------------------------------|--------------------------------|

| Campo                 | Descrizione                                                                                                    |
|-----------------------|----------------------------------------------------------------------------------------------------|
| Versione del firmware |                                                                                                    |
| Appl                  | Versione del firmware globale                                                                                                    |
| Kernel                | Versione kernel Linux                                                                                                    |
| U-Boot                | Versione U-boot                                                                                                    |
| FPGA                  | Versione hardware FPGA                                                                                                    |
| HEVC                  | Versione del firmware HEVC                                                                                                    |
| Area firmware attivo  | Il numero dell'area della memoria FLASH dove tutti i componenti<br>software/firmware sono caricati                                                                                                    |
| Rilevamento unità     |                                                                                                    |
| Stato luci LED        | Fare clic sul pulsante per far passare la luce LED <b>STAT</b> da <i>lampeggiante</i> a <i>non lampeggiante</i> . È possibile usare questa funzione per identificare il codificatore attualmente in uso. |

#### 4.4.2 Ora & Data

La pagina Ora & Data viene usata per impostare l'ora e la data del sistema; manualmente o, attraverso un server NTP, automaticamente. Per accedervi dal menu principale, selezionare **Impostazioni di sistema>> Ora & Data**. La figura sottostante mostra come viene visualizzata la pagina Ora & Data.

| socionext                           | Time & Date                                                                         |
|-------------------------------------|-------------------------------------------------------------------------------------|
| 🛆 Video Input                       | Time                                                                                |
| ≇ Channel Settings ▼<br>⊡ Channel 1 | System Uptime 1 day<br>System Time 06/06/2018 00:16                                 |
| ③ System Settings Time & Date       | NTP v<br>NTP server pool.ntp.org<br>Time Zone (GMT 00:00) V<br>Daylight saving time |
| 🗢 Network Configuration             | Save                                                                                |
| 🖻 User Management                   |                                                                                     |
| 🗘 Firmware Upgrade                  |                                                                                     |
| Licensed Features                   |                                                                                     |
| 🖾 System Status                     |                                                                                     |
| (Î) About                           |                                                                                     |
| 🔿 Reboot                            |                                                                                     |
|                                     |                                                                                     |

Figura 18: Pagina Ora & Data

La tabella seguente descrive i campi che compaiono nella pagina.

| Сатро                                   | Descrizione                                                                     |
|-----------------------------------------|---------------------------------------------------------------------------------|
| Ora                                     |                                                                                 |
| Periodo di disponibilità<br>del sistema | Il tempo trascorso dall'ultimo riavvio del codificatore, in formato hh:mm.      |
| Ora di sistema                          | Ora e data correnti del sistema                                                 |
| NTP                                     | Se selezionato, la data e l'ora del sistema vengono sincronizzate con un server |

#### Tabella 20: Descrizione dei campi di Ora & Data

|             | NTP.                                                                                                    |
|-------------|----------------------------------------------------------------------------------------------------|
| Server NTP  | L'URL del server NTP utilizzato.                                                                                                    |
| Fuso orario | Il fuso orario all'interno del quale opera il codificatore. Selezionare il fuso orario corretto attraverso la casella di riepilogo. |
| Ora legale  | Se selezionato, la data e l'ora del sistema vengono impostate secondo l'ora legale.                                                 |

# 4.4.3 Configurazione di rete

La pagina Configurazione di rete viene usata per impostare i parametri di rete del codificatore. Per accedervi dal menu principale, selezionare **Impostazioni di sistema>> Configurazione di rete**. La figura sottostante mostra come viene visualizzata la pagina Configurazione di rete.

| socionext™                                                    | Network Configuration                                                                                    |
|---------------------------------------------------------------|----------------------------------------------------------------------------------------------------|
| 🛆 Video Input                                                 | Device Network Configuration                                                                             |
| 幸 Channel Settings ►                                          | Device Name xvchevc_C0D834000007                                                                         |
| (I) System Settings                                           | IP Address 192.168.217.36                                                                                |
| 🔂 Time & Date                                                 | Netmask         255.255.0.0           Default Gateway         192.168.217.254                            |
| 🇢 Network Configuration                                       | DNS Server 1 192.168.217.1                                                                               |
| <ul> <li>User Management</li> <li>Firmware Upgrade</li> </ul> | DNS Server 2         8.8.8.8           MAC Address:         c0:d8:34:00:00:07           Ignore ICMP Echo |
| 🖆 Licensed Features                                           | Save Refresh                                                                                             |
| 🖾 System Status                                               |                                                                                                    |
| <ol> <li>About</li> </ol>                                     | Destination IP/Domain Send ICMP Ping Ping results                                                        |
| C Reboot                                                      |                                                                                                    |
|                                                               | Clear                                                                                                    |
|                                                               |                                                                                                    |

Figura 19: Pagina Configurazione di rete

La tabella seguente descrive i campi che compaiono nella pagina.

Tabella 21: Descrizione dei campi di Configurazione di rete

| Campo                                  | Descrizione                                                                                                    |  |  |  |  |
|----------------------------------------|----------------------------------------------------------------------------------------------------|--|--|--|--|
| Configurazione di rete dei dispositivi |                                                                                                    |  |  |  |  |
| Nome del dispositivo                   | Il nome del dispositivo di codifica. Il nome del dispositivo indicato dal produttore viene generato facendo seguire al prefisso "xvchevc_" l'indirizzo MAC del codificatore.                                                                                                    |  |  |  |  |
| Metodo IP                              | Il metodo utilizzato per assegnare un indirizzo IP al codificatore:                                                                                                    |  |  |  |  |
|                                        | Statico. L'indirizzo IP viene impostato manualmente.                                                                                                    |  |  |  |  |
|                                        | • <b>DHCP</b> . L'indirizzo IP viene assegnato automaticamente attraverso il DHCP (Dynamic Host Configuration Protocol).                                                                                                    |  |  |  |  |
|                                        | • Note: Se un server DHPC <b>non</b> è operativo, il codificatore non riuscirà a ricevere<br>le configurazioni di rete. In tal caso, il codificatore tenterà più volte di inviare<br>una richiesta DHCP al server. In assenza di risposta, l'indirizzo IP del codificatore<br>viene impostato per default su un indirizzo APIPA. È possibile scoprire l'indirizzo<br>IP del codificatore attraverso lo Strumento di gestione di XVTEC |  |  |  |  |
| Indirizzo IP                           | L' <u>indirizzo IP</u> del codificatore                                                                                                    |  |  |  |  |
| Netmask                                | La subnetwork mask utilizzata dal segmento di rete nel quale opera il codificatore.                                                                                                    |  |  |  |  |
| Gateway predefinito                    | L'indirizzo IP del gateway predefinito che funziona come host di inoltro ( <u>router</u> ) per<br>altre reti quando non vi sono specifiche di percorsi che coincidono con la<br>destinazione dell'indirizzo IP.                                                                                                    |  |  |  |  |
| Server DNS 1                           | L'indirizzo IP o il nome dell'host del server DNS principale al quale il codificare ha effettuato l'accesso.                                                                                                    |  |  |  |  |
| Server DNS 2                           | L'indirizzo IP o il nome dell'host del server DNS secondario al quale il codificare ha effettuato l'accesso.                                                                                                    |  |  |  |  |
| Indirizzo MAC                          | L'indirizzo MAC del codificatore.                                                                                                    |  |  |  |  |
| Ignora ICMP Echo                       | Se selezionato, il codificatore ignora le richieste ICMP Echo (ping). Questa funzionalità contribuisce a evitare attacchi Denial of Service (DoS).                                                                                                    |  |  |  |  |
| Diagnostica di rete                    |                                                                                                    |  |  |  |  |
| IP di<br>destinazione/Dominio          | L'indirizzo IP o il nome di dominio della destinazione della richiesta ping. Fare clic su<br>Invia ICMP Ping per avviare la richiesta.                                                                                                    |  |  |  |  |
| Risultati ping                         | Mostra i risultati delle risposte ping. Fare clic su Cancella per eliminare i risultati.                                                                                                    |  |  |  |  |

### 4.4.4 Gestione utente

La pagina Gestione utente consente di autorizzare gli utenti a gestire il codificatore attraverso l'interfaccia Web. Per accedervi dal menu principale, selezionare **Impostazioni di sistema>> Gestione utente**. La figura sottostante mostra come viene visualizzata la pagina Gestione utente.

| socionext™              | User Management                                                        |
|-------------------------|------------------------------------------------------------------------|
| 🛆 Video Input           | Web Interface User                                                     |
| 幸 Channel Settings ►    | Use HTTP Authentication 🗸                                              |
| ③ System Settings       | User name admin Letters, numbers, and underscores.<br>5-15 characters. |
| 😰 Time & Date           | Password Only letters and numbers, 7-15 characters.                    |
| ➡ Network Configuration |                                                                        |
| 🖻 User Management       | Save Refresh                                                           |
| 🗘 Firmware Upgrade      |                                                                        |
| 🖆 Licensed Features     |                                                                        |
| 🖾 System Status         |                                                                        |
| (i) About               |                                                                        |
| () Reboot               |                                                                        |
|                         |                                                                        |
|                         |                                                                        |

Figura 20: Pagina Gestione utente

La tabella seguente descrive i campi che compaiono nella pagina.

| ·····                           |                                                                                                    |  |  |  |
|---------------------------------|----------------------------------------------------------------------------------------------------|--|--|--|
| Campo                           | Descrizione                                                                                                    |  |  |  |
| Utente interfaccia Web          |                                                                                                    |  |  |  |
| Utilizza autenticazione<br>HTTP | Se selezionato, si rende necessaria una richiesta di autorizzazione http per<br>l'autenticazione delle credenziali degli utenti del client basato sul Web. |  |  |  |
| Nome utente                     | Nome dell'utente del client basato sul web.                                                                                                    |  |  |  |
| Password                        | Password dell'utente del client basato sul web.                                                                                                    |  |  |  |

#### Tabella 22: Descrizione dei campi di Gestione utente

#### NOTE

Per <u>resettare nome utente e password</u>, usare lo Strumento di gestione di XVTEC.

### 4.4.5 Aggiornamento firmware

La pagina Aggiornamento firmware consente di gestire il processo di aggiornamento del firmware. Per accedervi dal menu principale, selezionare **Impostazioni di sistema>> Aggiornamento firmware**. La figura sottostante mostra come viene visualizzata la pagina Aggiornamento firmware.

| socionext™                |                                                       |
|---------------------------|-------------------------------------------------------|
| DOCIONEAC                 | Firmware Upgrade                                      |
| 🛆 Video Input             | Current Software Version                              |
| 荦 Channel Settings 🗾 🔻    | Application v1.3.15                                   |
| Channel 1                 |                                                       |
|                           | U-Boot 2018.01.XH.0.21-00046-s                        |
| O System Settings         | FPGA T1-1.16                                          |
| 🛱 Time & Date             |                                                       |
| 🖛 Network Configuration   | Firmware Version Upgrade                              |
| 🖻 User Management         | Select firmware image file Choose File No file chosen |
| () Firmware Upgrade       |                                                       |
| 🖆 Licensed Features       |                                                       |
| 🖾 System Status           |                                                       |
| <ol> <li>About</li> </ol> |                                                       |
| <li>Reboot</li>           |                                                       |
|                           |                                                       |
|                           |                                                       |
|                           |                                                       |
|                           |                                                       |
|                           |                                                       |
|                           |                                                       |

Figura 21: Pagina Aggiornamento firmware

La tabella seguente descrive i campi che compaiono nella pagina.

| Campo                                  | Descrizione                                                                                                    |  |  |  |
|----------------------------------------|----------------------------------------------------------------------------------------------------|--|--|--|
| Attuale versione software              |                                                                                                    |  |  |  |
| Applicazione                           | Versione del firmware globale                                                                                                    |  |  |  |
| Kernel                                 | Versione kernel Linux                                                                                                    |  |  |  |
| U-Boot                                 | Versione U-boot                                                                                                    |  |  |  |
| FPGA                                   | Versione hardware FPGA                                                                                                    |  |  |  |
| HEVC                                   | Versione del firmware HEVC                                                                                                    |  |  |  |
| Aggiornamento versione del firmware    |                                                                                                    |  |  |  |
| Seleziona file di immagine<br>Firmware | Il file di immagine da caricare nella memoria flash. Fare clic su <b>Scegli file</b> per selezionare un file di immagine da caricare. |  |  |  |

#### Tabella 23: Descrizione dei campi di Aggiornamento firmware

Per aggiornare il firmware del codificatore, caricare il file di immagine fornito da Socionext.

#### Per aggiornare il firmware del codificatore:

**1.** Fare clic sul pulsante **Scegli file** Comparirà una finestra di dialogo Apri, come mostrato dalla figura sottostante.

| 💿 Open                                        |                 |                      |                    |                                     |                         |                   |                      |   |        | $\times$ |
|-----------------------------------------------|-----------------|----------------------|--------------------|-------------------------------------|-------------------------|-------------------|----------------------|---|--------|----------|
| $\leftarrow \rightarrow \cdot \cdot \uparrow$ | 🔒 > This        | PC > Documents > Hev | c version > v1.1.5 |                                     |                         | <b>∨</b> © Se     | arch v1.1.5          |   |        | P        |
| Organize 🔻                                    | New folder      |                      |                    |                                     |                         |                   |                      |   |        | ?        |
| 📌 Quick acco                                  | ess *           | Name                 | v1.1.1.img         | Date modified<br>12/24/2018 3:47 PM | Type<br>Disc Image File | Size<br>46,968 KB |                      |   |        |          |
| Downloa                                       | ds x*<br>nts x* | xvc-hevc_rel_XVTEC_  | v1.1.5.img         | 12/24/2018 3:47 PM                  | Disc Image File         | 46,968 KB         |                      |   |        |          |
| V1.1.5                                        | nt HW           |                      |                    |                                     |                         |                   |                      |   |        |          |
| XVTEC                                         |                 |                      |                    |                                     |                         |                   |                      |   |        |          |
| This PC                                       | ts              |                      |                    |                                     |                         |                   |                      |   |        |          |
| Docume                                        | nts V           |                      |                    |                                     |                         |                   |                      |   |        |          |
|                                               | File <u>n</u> a | me:                  |                    |                                     |                         | 4                 | All Files<br>Open  - | - | Cancel | ~        |

Figura 22: Selezionare il file di immagine

- 2. Nel sistema, selezionare il file di immagine da caricare. Fare clic su **Apri**. Il nome del file di immagine selezionato verrà visualizzato a fianco del pulsante **Scegli file**.
- 3. Fare clic su Carica per caricare il file di immagine sul codificatore. Verrà visualizzata una serie di messaggi di stato in un nuovo campo (Aggiorna stato) che compare nella pagina, come mostra la Figura 23 qui di seguito:
  - "Caricamento"
  - "Salvataggio"
  - "Convalida"
  - "Riavvio" A questo punto, vi sarà una perdita di connessione da parte del codificatore. La connessione sarà ristabilita una volta completato il processo di riavvio.

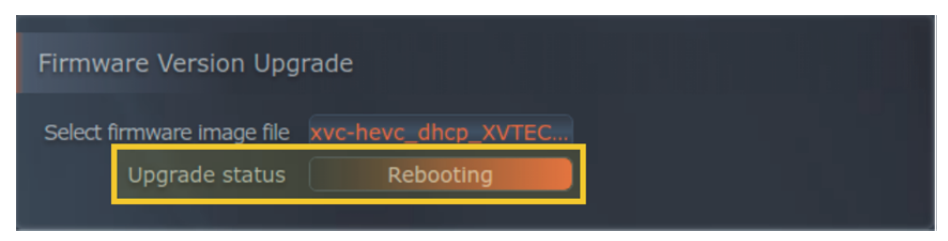

Figura 23: Campo di Aggiorna stato

A seguito del riavvio, il processo di aggiornamento può proseguire per vari minuti, in quanto vengono aggiornati diversi componenti hardware. Durante il processo, la luce LED **STAT** è verde lampeggiante, come mostra la figura sottostante:

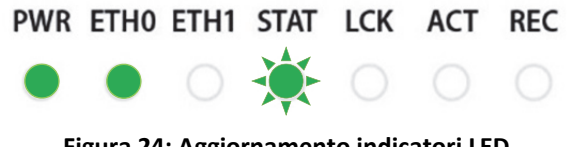

Figura 24: Aggiornamento indicatori LED

Una volta eseguito correttamente l'aggiornamento, la luce LED **STAT** è verde lampeggiante, come mostra la figura sottostante:

| PWR                                                | ETH0 | ETH1 | STAT | LCK | ACT | REC |
|----------------------------------------------------|------|------|------|-----|-----|-----|
|                                                    |      |      |      |     |     |     |
| Figura 25: Aggiornamento indicatori LED completato |      |      |      |     |     |     |

#### 4.4.6 Funzionalità concesse in licenza

La pagina delle funzionalità concesse in licenza mostra un elenco di funzionalità che possono essere usate insieme al codificatore. Per accedervi dal menu principale, selezionare **Impostazioni di** sistema>> Funzionalità concesse in licenza. La figura sottostante mostra come viene visualizzata la pagina Funzionalità concesse in licenza.

#### NOTE

Nelle versioni future, da questa pagina sarà possibile abilitare funzionalità aggiuntive.

| socionext™                | Licensed Features          |
|---------------------------|----------------------------|
| 🖾 Video Input             | Enabled Features           |
| ≇ Channel Settings        | RTP Enabled                |
| ③ System Settings         | RTP/RTSP Enabled           |
| 😰 Time & Date             |                            |
| * Network Configuration   | Upload License File        |
| 🖻 User Management         | Choose File No File Chosen |
| 🗘 Firmware Upgrade        |                            |
|                           | Refresh                    |
| 🖾 System Status           |                            |
| <ol> <li>About</li> </ol> |                            |
| 🖒 Reboot                  |                            |
|                           |                            |
|                           |                            |

Figura 26: Pagina Funzionalità concesse in licenza

La sezione Funzionalità abilitate mostra un elenco di funzionalità che possono essere usate insieme al codificatore.

| Enabled Features |         |  |  |  |  |
|------------------|---------|--|--|--|--|
| RTP              | Enabled |  |  |  |  |
| RTP/RTSP         | Enabled |  |  |  |  |
| MPEG2-TS         | Enabled |  |  |  |  |
|                  |         |  |  |  |  |

Figura 27: Funzionalità abilitate

#### 4.5 Stato del sistema

Selezionare **Impostazioni di sistema** dal menu principale per aprire la pagina Impostazioni di sistema, come mostrato nella figura sottostante.

| socionext                 | System Status                                 |
|---------------------------|-----------------------------------------------|
| 🛆 Video Input             | Temperature [°C]                              |
| 荘 Channel Settings 🛛 🔻    | SOC 41.000                                    |
| Channel 1                 | Fans 39.625<br>FPGA 55.250                    |
| Ø System Settings         |                                               |
| 📅 Time & Date             | Fans Speed                                    |
| The Network Configuration | Fan1         5494           Fan2         5263 |
| 🖻 User Management         |                                               |
| Firmware Upgrade          |                                               |
| 🛎 Licensed Features       |                                               |
| 🖾 System Status           |                                               |
| (i) About                 |                                               |
| 🔿 Reboot                  |                                               |
|                           |                                               |
|                           |                                               |
|                           |                                               |
|                           |                                               |
|                           |                                               |

Figura 28: Pagina Stato del sistema

La tabella seguente descrive i campi che compaiono nella pagina.

| Tabella 24: | Descrizione | dei cam | pi di Stato | del sistema |
|-------------|-------------|---------|-------------|-------------|
|-------------|-------------|---------|-------------|-------------|

| Сатро            | Descrizione                                       |                                                                                                    |  |  |
|------------------|---------------------------------------------------|----------------------------------------------------------------------------------------------------|--|--|
| Temperatura [°C] |                                                   |                                                                                                    |  |  |
| SOC              | La temperatura misurata pre                       | esso il system-on-chip del processore video.                                                                                                    |  |  |
| Ventole          | La temperatura misurata ne                        | lle vicinanze delle ventole.                                                                                                    |  |  |
| FPGA             | La temperatura misurata nelle vicinanze dell'FPGA |                                                                                                    |  |  |
| Velocità ventole |                                                   |                                                                                                    |  |  |
| Fan1             | La velocità della ventola<br>#1, in RPM.          | Per il normale funzionamento sono necessari almeno 500<br>RPM.                                                                                    |  |  |
| Fan2             | La velocità della ventola<br>#2, in RPM.          | Note: Se la ventola 1 e la ventola 2 mostrano<br>contemporaneamente<br>un valore pari a <b>45</b> , allora le ventole <i>non sono operative</i> . |  |  |

### 4.6 Informazioni

Selezionare **Informazioni** dal menu principale per visualizzare la pagina Informazioni, come mostra la figura sottostante.

| socionext            | About                                     |
|----------------------|-------------------------------------------|
| 🛆 Video Input        | $\sim$                                    |
| 幸 Channel Settings ► | $(\mathcal{O})$ $(\mathcal{K})$           |
| ③ System Settings    | Website Customer<br>socionext.com Support |
| 🖾 System Status      |                                           |
| i About 🔻            |                                           |
| 🚵 Legal Info 🔹 🕨     |                                           |
| 🖒 Reboot             |                                           |
|                      |                                           |
|                      |                                           |
|                      |                                           |
|                      |                                           |
|                      |                                           |
|                      |                                           |

#### Figura 29: Pagina Informazioni

La pagina Informazioni consente di accedere alle risorse seguenti:

- Sito Web di Socionext, all'indirizzo: www.socionext.com
- Assistenza clienti; pagina Download del sito di Socionext

# 4.6.1 Note legali di Socionext

La pagina Note legali di Socionext presenta il Contratto di licenza per l'utilizzatore finale a informazioni sulla garanzia. Per accedervi dal menu principale, selezionare **Informazioni >> Informazioni legali>> Note legali di Socionext**. La figura sottostante mostra come viene visualizzata la pagina.

| socionext™              | Socionext Legal                                                                                                    |  |  |  |  |  |  |  |
|-------------------------|----------------------------------------------------------------------------------------------------|--|--|--|--|--|--|--|
| 🛆 Video Input           | IMPORTANT: YOU SHOULD CAREFULLY READ THESE TERMS AND CONDITIONS                                                                                                    |  |  |  |  |  |  |  |
| ः Channel Settings ▼    | BEFORE ACCESSING, COPYING DOWNLOADING, STUDYING, ANALYZING AN<br>USING (COLLECTIVELY, " <u>USE</u> ") THE PRODUCT (AS DEFINED BELOW) IN ANY<br>WHATSOEVER. USING THE PRODUCT WILL MEAN THAT YOU HAVE READ                                                                                                    |  |  |  |  |  |  |  |
| Channel 1               | AGREEMENT, UNDERSTOOD ITS TERMS AND CONDITIONS, AND UNCONDITIONALLY<br>AGREED TO BE BOUND BY ALL THE TERMS AND CONDITIONS SET FORTH IN THIS<br>AGREEMENT. IF YOU DO NOT AGREE TO THE TERMS AND CONDITIONS OF THIS                                                                                                    |  |  |  |  |  |  |  |
| O System Settings       | AGREEMENT YOU MAY NOT USE THE PRODUCT. IF YOU ARE ENTERING INTO THIS<br>AGREEMENT ON BEHALF OF A COMPANY OR OTHER LEGAL ENTITY, YOU REPRESENT<br>THAT YOU HAVE THE AUTHORITY TO BIND SUCH ENTITY TO THE TERMS AND                                                                                                    |  |  |  |  |  |  |  |
| 🖬 Time & Date           | CONDITIONS OF THIS AGREEMENT. IF YOU DO NOT AGREE TO THE TERMS AND<br>CONDITIONS OF THIS AGREEMENT, YOU MAY NOT USE THE PRODUCT.                                                                                                    |  |  |  |  |  |  |  |
| - Network Configuration | THIS IS A LICENSE AGREEMENT FOR THE USE OF THE FIRMWARE AND O<br>SOFTWARE EMBEDDED IN THE PRODUCT SOLELY AS PART OF THE PRODUCT A<br>IS NOT AN AGREEMENT FOR SALE OF THE SOFTWARE OR ANY INTELLED<br>PROPERTY THEORIN                                                                                                    |  |  |  |  |  |  |  |
| 🖻 User Management       | PROPRIT I HEREIN.                                                                                                    |  |  |  |  |  |  |  |
| () Firmware Upgrade     |                                                                                                    |  |  |  |  |  |  |  |
| Licensed Features       | In send User License Agreement (Agreement) is a legal agreement between you (eith<br>an individual or a single entity) "Licensee", or "You" and XVTEC Ltd. ("Licensor") f<br>software owned by XVTEC and/or its subsidiaries and/or licensed to XVTEC<br>connection with the Product by their respective third party suppliers a<br>licensors which includes computer software and may include associated da<br>materials or documentation in connection with your use of the Product                                                                                                    |  |  |  |  |  |  |  |
| 🖾 System Status         | defined below) in which such software is embedded ("Software").                                                                                                    |  |  |  |  |  |  |  |
| (i) About 🔻             | This Agreement sets forth the terms and conditions that govern the license granted to you to use the Software as part of the Product.<br><b>1.DEFINITIONS</b>                                                                                                    |  |  |  |  |  |  |  |
| 🖄 Legal Info 🔹          | In this Agreement the following terms shall have the meanings given below:<br>1.1 <b>*Product*</b> means XVC-HEVC/X500E UHD HEVC Video Encoder.                                                                                                    |  |  |  |  |  |  |  |
| E Castonaut Land        | 1.2"Purpose" means use of the Software solely with the Product and as embedded<br>in the Product.                                                                                                    |  |  |  |  |  |  |  |
|                         | 2.GRANT OF LICENSE                                                                                                    |  |  |  |  |  |  |  |
| ଉ oss                   | 2.1The Licensor hereby grants solely to Licensee, as an end user, a personal, limited, terminable, non-transferable, non-assignable, non-sublicensable and proceedings license to use conv of the Software on and together with the software on and the software on and |  |  |  |  |  |  |  |
| Certifications          | Product and you may not use or make the Software available over any other<br>product or device (the <b>"Purpose</b> "), all subject to the terms and conditions set forth<br>in this Agreement, and subject to Licensee's compliance (and continued<br>compliance) with these terms and conditions                                                                                                    |  |  |  |  |  |  |  |
| 🔿 Reboot                | 2.2Certain items of the Software may be subject to open source licenses or to                                                                                                    |  |  |  |  |  |  |  |
|                         |                                                                                                    |  |  |  |  |  |  |  |

Figura 30: Note legali

# 4.6.2 Software Open Source

La pagina OSS (Software Open Source) consente di accedere a un elenco di pacchetti OSS integrati nel sistema del codificatore, oltre a fornire informazioni sulle licenze. Per accedervi dal menu principale, selezionare **Informazioni >> Informazioni legali>> OSS**. La figura sottostante mostra come viene visualizzata la pagina.

| socionext™         | OSS       |         |                                                  |                                                                |
|--------------------|-----------|---------|--------------------------------------------------|----------------------------------------------------------------|
| 🛆 Video Input      |           |         |                                                  |                                                                |
|                    | Package   | Ver     | License                                          | URL                                                            |
| = Channel Settings | Kernel    | 4.14    | GNU GPLv2                                        | https://www.kernel.org                                         |
| ③ System Settings  | U-Boot    | 2018.01 | GNU<br>GPLv2+                                    | https://www.denx.de/wiki/U-Boot/                               |
| G System Status    | ffmpeg    | 2.5.11  | GNU<br>LGPLv2.1+<br>GNU GPLv2                    | https://www.ffmpeg.org                                         |
| (i) About          | Alsa-lib  | 1.1.5   | GNU<br>LGPLv2.1                                  | https://www.alsa-project.org/main/index.php/                   |
| 🚵 Legal Info 🛛 🔻   | l'haan Ga | 140     | 0111                                             |                                                                |
| Socionext Legal    | libconfig | 1.4.9   | LGPLv2.1                                         | nttps://nyperreaim.gitnub.io/iibconng/                         |
| © oss              | thttpd    | 2.25b   | Proprietary<br>(2 clauses<br>BSD like)-<br>Free  | http://www.acme.com/software/thttpd/                           |
| Certifications     | Bootstrap | 4.1.3   | міт                                              | https://getbootstrap.com/                                      |
| C Reboot           | qdecoder  | 12.0.4  | Proprietary<br>(2 clauses<br>BSD like) -<br>Free | http://www.qdecoder.org<br>http://wolkykim.github.io/qdecoder/ |
|                    | busybox   | 1.24.1  | GNU GPLv2                                        | https://busybox.net/                                           |
|                    | tcpdump   | 4.9.2   | BSD                                              | http://www.tcpdump.org/                                        |
|                    |           |         |                                                  |                                                                |

Figura 31: Pagina OSS

# 4.6.3 Certificazioni

La pagina Certificazioni mostra una serie di simboli che rappresentano le certificazioni relativa al sistema del codificatore. Per accedervi dal menu principale, selezionare **Informazioni >> Informazioni legali>> Certificazioni**. La figura sottostante mostra come viene visualizzata la pagina.

| socionext™         | Certifications |
|--------------------|----------------|
| 🛆 Video Input      |                |
| 幸 Channel Settings | FC             |
| ③ System Settings  |                |
| 🖾 System Status    | ~ ~            |
| (i) About          | CE             |
| 🚵 Legal Info 🔹     |                |
| 🗐 Socionext Legal  | RoHS           |
| ର oss              | 200295780      |
| Certifications     |                |
| 🔿 Reboot           |                |
|                    |                |
|                    |                |
|                    |                |

Figura 32: Pagina Certificazioni

#### 4.7 Riavvio

Selezionare **Riavvia** dal menu principale per spegnere e riavviare il codificatore. Verrà visualizzata la finestra seguente nella quale bisognerà confermare di aver selezionato il comando Riavvia.

| Are you sure you want to reboot the o | device? |        |
|---------------------------------------|---------|--------|
|                                       | ok      | cancel |

Figura 33: Conferma del riavvio

Fare clic su **OK** per confermare il riavvio. Verrà visualizzata la seguente casella di messaggio, che segnala l'inizio del processo di riavvio.

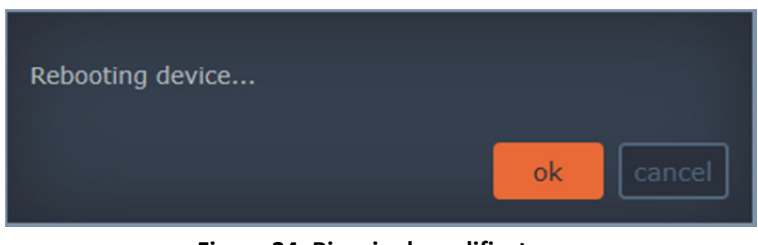

Figura 34: Riavvio de codificatore

Per ulteriori informazioni sul processo di riavvio, consultare la sezione <u>Sequenza di riavvio</u>.

#### 5 Avvio, risoluzione di problemi e recupero

Questo capitolo descrive le operazioni di avvio, risoluzione dei problemi e recupero.

#### 5.1 Avvio del codificatore

Per avviare il sistema del codificatore, eseguire una della seguenti operazioni:

- Selezionare **Riavvia** dal menu principale (consultare la sezione <u>Riavvio</u>).
- Premere il pulsante **SW** (tenere premuto per poco tempo) sul pannello di controllo anteriore del codificatore.
- Scollegare e ricollegare la presa di alimentazione dell'input.

Nel corso del processo di riavvio, le luci LED del pannello anteriore del codificatore si accenderanno o lampeggeranno, a seconda dello stato corrente del sistema. Le sezioni seguenti descrivono il comportamento delle luci LED quando il riavvio è in modalità Statica e in modalità DHCP:

- Riavviare con un indirizzo IP statico
- Riavviare con un indirizzo IP assegnato tramite DHCP

# 5.1.1 Indirizzo IP statico

Avviando un sistema con un indirizzo IP statico, si osserva il seguente comportamento delle luci LED:

- 1. Le luci LED STAT, LCK, ACT e REC si illuminano in arancione, una dopo l'altra.
- 2. Le luci LED STAT, LCK, ACT e REC diventano rosse per vari secondi.
- **3.** Il codificatore carica l'indirizzo IP configurato manualmente e la luce LED **STAT** diventa verde, come mostra la figura sottostante:

| PWR | ETH0 | ETH1 | STAT | LCK | ACT | REC |
|-----|------|------|------|-----|-----|-----|
|     |      |      |      |     |     |     |

Figura 35: Fine della sequenza di avvio con assegnazione IP eseguita correttamente

#### 5.1.2 Indirizzo IP assegnato tramite DHCP

Avviando un sistema con un indirizzo IP assegnato tramite DHCP, si osserva il seguente comportamento delle luci LED:

- 1. Le luci LED **STAT**, **LCK**, **ACT** e **REC** si illuminano in arancione, una dopo l'altra.
- 2. Le luci LED **STAT**, **LCK**, **ACT** e **REC** diventano rosse per vari secondi.
- **3.** Il codificatore proverà a recuperare i parametri di rete dal server DHCP. La luce LED **STAT** lampeggiano in arancione, come mostra la figura sottostante:

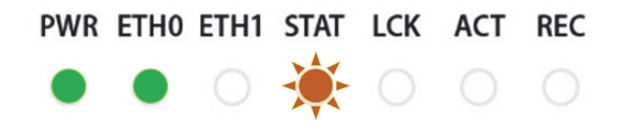

Figura 36: Provare a recuperare parametri di rete dal server DHCP

- Se il sever DHCP risponde e assegna correttamente un indirizzo IP al codificatore, la luce LED STAT diventa verde, come mostra la Figura 35 qui sopra, ponendo fine alla sequenza di avvio.
- 5. Mentre si attende la risposta del server DHCP, la luce LED STAT lampeggia in arancione per al massimo un minuto, come mostra la Figura 36 qui sopra. Dopo un minuto, il tentativo di connessione si interrompe, viene assegnato un indirizzo APIPA IP e la luce LED STAT diventa arancione, come mostra la Figura 37 sottostante.

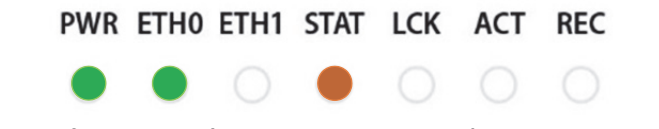

#### Figura 37: Il codificatore non è riuscito a recuperare l'indirizzo IP dal server DHCP

6. Per far ripartire il tentativo di connessione tra il codificatore e il server DHCP, rimuovere il connettore RJ-45 del cavo LAN dalla **porta ETHO** per poi reinserirlo. Il codificatore riavvia il processo DHCP e la luce LED **STAT** lampeggia in arancione per al massimo un minuto, come descritto dal passaggio 5.

#### 5.2 Surriscaldamento

La luce LED **STAT** è l'indicatore di un eventuale surriscaldamento del sistema. La tabella seguente illustra le linee guida per gestire il sistema in caso di surriscaldamento.

#### NOTE

La luce LED STAT viene usata per diversi tipi di indicazioni in numerosi processi. Notare che gli allarmi per il surriscaldamento e per il cattivo funzionamento delle ventole hanno la massima priorità e annullano sempre altre eventuali indicazioni.

| Stato                       | Comportamento<br>luce LED STAT    | Video SoC<br>Temperatura | Temperatura<br>FPGA | Recupero                                                                                                    |  |  |
|-----------------------------|-----------------------------------|--------------------------|---------------------|----------------------------------------------------------------------------------------------------|--|--|
| Normale                     | Verde                             | < 66°C                   | < 86°C              |                                                                                                    |  |  |
| Alta                        | Verde                             | 66°C - 70°C              | 86°C - 90°C         |                                                                                                    |  |  |
| Malfunzionamento<br>ventole | Rosso                             |                          |                     | <ul> <li>Malfunzionamento ventole:</li> <li>Ventole non rilevate dal<br/>software</li> <li>Le ventole operano alla<br/>velocità minima stabilita:<br/>500 RPM.</li> </ul>                                                                                                    |  |  |
| Critico                     | Rosso,<br>lampeggiamento<br>lento | 70°C - 72°C              | 90°C - 92°C         | Il sistema viene riavviato dopo<br>60 secondi. Durante il riavvio,<br>sono abilitate soltanto<br>infrastrutture e funzionalità di<br>base; memorie CPU, periferiche<br>e comunicazioni. Tutte le<br>operazioni sono nuovamente<br>abilitate quando lo stato ritorna<br>Normale. |  |  |
| Emergenza                   | Rosso,<br>lampeggiamento          | > 72°C                   | > 92°C              | Il sistema viene spento dopo 30 secondi. Il recupero richiede di                                                                                                    |  |  |

#### Tabella 25: Condizioni di surriscaldamento

socionext

| veloce |  | scollegare e ricollegare la presa |
|--------|--|-----------------------------------|
|        |  | di alimentazione dell'input       |

#### 5.3 Ripristinare impostazioni predefinite

Eseguire le seguenti operazioni se si desidera ripristinare le impostazioni di fabbrica predefinite del sistema.

#### NOTE

L'indirizzo IP di fabbrica del codificatore si trova nel segmento 169.x.x.x.

#### Per ripristinare le impostazioni predefinite del sistema:

- 1. Scollegare la presa di alimentazione dell'input per spegnere l'unità.
- Ricollegare la presa dell'input tenendo premuto il pulsante SW (tenere premuto a lungo). Continuare a tenere premuto e fare attenzione a cosa accade alla luce LED STAT.
- Dopo circa 10 secondi, le luci LED STAT, LCK, ACT e REC lampeggeranno in arancione, come mostra la Figura 38 sottostante. Quindi, rilasciare il pulsante SW per iniziare il ripristino dei valori predefiniti del sistema.

| PWR | ETH0 | ETH1 | STAT | LCK | ACT | REC |
|-----|------|------|------|-----|-----|-----|
|     |      |      |      |     | X   | X   |
|     |      |      |      |     |     |     |

#### Figura 38: Rilasciare il pulsante SW per iniziare il ripristino dei valori predefiniti

 Attendere mentre l'unità ripristina i valori predefiniti del sistema. Al termine, la luce LED STAT diventa verde, come mostra la Figura 39 sottostante.

| PWR | ETH0 | ETH1 | STAT | LCK | ACT | REC |
|-----|------|------|------|-----|-----|-----|
|     |      |      |      |     |     |     |

| Figura | 30. | Corretto | rinristino | dei valori | nredefiniti |
|--------|-----|----------|------------|------------|-------------|
| riguia | 39. | conello  | ripristino |            | predemini   |

#### 5.4 Ripristino di sistema

In caso di cattivo funzionamento del firmware, eseguire il ripristino del sistema per far riprendere il normale funzionamento. È possibile caricare un'immagine attraverso uno dei seguenti due metodi:

- <u>Dalla memoria di una chiavetta USB</u> inserita in una delle porte USB dell'unità di codifica.
- <u>Dalla rete</u>, attraverso l'interfaccia utente Web di configurazione del codificatore.

#### 5.4.1 Ripristino attraverso un'immagine su chiavetta di memoria USB

- **1.** Scollegare la presa di alimentazione dell'input per spegnere l'unità.
- 2. Creare una directory, "/firmware/upgrade/", nella chiavetta di memoria USB.
- 3. Copiare il file di immagine desiderato in "/firmware/upgrade/" (il file di immagine deve essere denominato *xvc-hevc.img*).

4. Inserire la chiavetta di memoria USB contenente il file di immagine in una delle porte USB dell'unità di codifica.

#### NOTE

\* La partizione contenente l'immagine deve essere formattata attraverso i file system EXT4 o FAT32 (e non l'NTFS).

\* Nel corso del processo di recupero, la seconda interfaccia USB deve rimanere non connessa.

- Ricollegare la presa dell'input tenendo premuto il pulsante SW per circa 20 secondi. Fare attenzione a cosa accade alla luce LED STAT.
  - Dopo circa 10 secondi, le luci LED **STAT, LCK**, **ACT** e **REC** lampeggeranno in arancione.
  - Dopo circa 20 secondi, le luci LED STAT, LCK, ACT e REC diventeranno arancioni (senza lampeggiare), come mostra la Figura 40 sottostante. Quindi, rilasciare il pulsante SW per iniziare il ripristino del sistema.

| PWR | ETH0 | ETH1 | STAT | LCK | ACT | REC |
|-----|------|------|------|-----|-----|-----|
|     |      |      |      |     |     |     |

Figura 40: Rilasciare il pulsante SW per iniziare il ripristino del sistema

 Attendere mentre l'unità effettua una serie di operazioni di ripristino. Nel corso del processo di recupero, la luce LED STAT è verde lampeggiante, mentre le luci LED LCK, ACT e REC diventano arancioni, come mostra la Figura 411 presente qui di seguito:

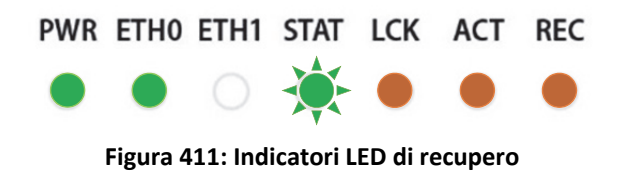

A seguito di un recupero eseguito correttamente, l'unità di codifica si riavvia. Terminata la sequenza di avvio, la luce LED **STAT** diventa verde, come mostra la Figura 42 sottostante.

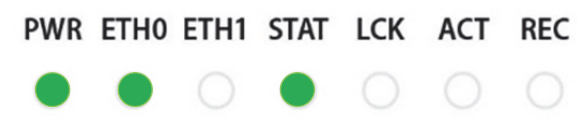

Figura 422: Fine del processo di ripristino

# 5.4.2 Ripristino usando un'immagine sulla rete

#### Per eseguire il ripristino del sistema con un'immagine sulla rete:

- 1. Scollegare la presa di alimentazione dell'input per spegnere l'unità.
- 2. Ricollegare la presa dell'input tenendo premuto il pulsante SW per circa 20 secondi. Fare attenzione a cosa accade alla luce LED **STAT**.
  - Dopo circa 10 secondi, la luce LED **STAT** lampeggia in arancione.
  - Dopo circa 20 secondi, la luce LED STAT si illumina in arancione (senza lampeggiare), come mostra la Figura 40 sottostante. Quindi, rilasciare il pulsante SW per iniziare il ripristino del sistema.

Il processo di ripristino configura automaticamente le impostazioni di rete del codificatore in questo modo:

- Indirizzo IP: 192.168.1.100
- Subnet mask: 255.255.255.0

Il sistema viene avviato attraverso le nuove impostazioni di sistema.

#### NOTE

L'indirizzo IP dell'host (il computer) deve essere impostato sullo stesso dominio del codificare per potervi accedere. Ad esempio, è possibile impostare l'indirizzo IP del computer su: 192.168.1.101

**3.** <u>Inserire l'indirizzo IP dell'unità di codifica nella barra degli indirizzi</u> del browser per mostrare la pagina Ripristino, come mostra la figura sottostante:

| Reco                                 | overy page          |                |  |  |  |
|--------------------------------------|---------------------|----------------|--|--|--|
| Recovery Version<br>Recovery version |                     |                |  |  |  |
| Device Network Configuration         |                     |                |  |  |  |
| Device Name                          | vchevc_C0D834000007 |                |  |  |  |
| IP Method                            | Static              |                |  |  |  |
| IP Address 1                         | 92.168.217.230      |                |  |  |  |
| Netmask 2                            | 255.255.255.0       |                |  |  |  |
| Default Gateway 1                    | 92.168.217.254      |                |  |  |  |
| DNS Server 1                         |                     |                |  |  |  |
| DNS Server 2                         |                     |                |  |  |  |
| MAC Address:                         |                     |                |  |  |  |
| Save                                 |                     |                |  |  |  |
| Firmware Version Upgrade             |                     |                |  |  |  |
| Select firmware image file           | Choose File         | No file chosen |  |  |  |
| () Reboot                            |                     |                |  |  |  |

#### Figura 43: Pagina Ripristino

- 4. Impostare Indirizzo IP e Netmask come richiesto (opzionale).
- 5. Fare clic sul pulsante Scegli file Comparirà una finestra di dialogo Apri, come mostrato dalla figura sottostante.

| Open                                                                                                    |                                                                                                    |                                                                                 |                                                               |                                             |           | $\times$ |
|----------------------------------------------------------------------------------------------------|----------------------------------------------------------------------------------------------------|---------------------------------------------------------------------------------|---------------------------------------------------------------|---------------------------------------------|-----------|----------|
| $\leftrightarrow$ $\rightarrow$ $\checkmark$ $\uparrow$ $\blacksquare$ > This                                                                                                    | PC > Documents > Hevc version > v1.1.5                                                               | 5                                                                               |                                                               | ✓ Ö Search v1                               | ر 1.5     | ρ        |
| Organize 👻 New folder                                                                                                    |                                                                                                    |                                                                                 |                                                               |                                             | B== • 💷 ( | ?        |
| Cuick access Cuick access Convolution Convolution Con | Name<br>wc-hevc_rel_XVTEC_v1.1.1.img<br>wc-hevc_rel_XVTEC_v1.1.2.img<br>wc-hevc_rel_XVTEC_v1.1.5.img | Date modified<br>12/24/2018 3:47 PM<br>12/24/2018 3:47 PM<br>12/24/2018 3:47 PM | Type<br>Disc Image File<br>Disc Image File<br>Disc Image File | Size<br>46,968 KB<br>46,968 KB<br>46,968 KB |           |          |
| XVTEC                                                                                                    |                                                                                                    |                                                                                 |                                                               |                                             |           |          |
| File <u>n</u> ar                                                                                                    | ne                                                                                                   |                                                                                 |                                                               | ✓ All Files                                 | Cancel    | -        |

Figura 434: Selezionare il file di immagine

- 6. Nel sistema, selezionare il file di immagine da caricare. Fare clic su **Apri**. Il nome del file di immagine selezionato verrà visualizzato a fianco del pulsante **Scegli file**.
- 7. Fare clic su Carica per caricare il file di immagine sul codificatore. Verrà visualizzata una serie di messaggi di stato in un nuovo campo (Aggiorna stato) che compare nella pagina, come mostra la Figura qui di seguito:
  - "Caricamento"
  - "Salvataggio"
  - "Convalida"
  - "Riavvio" A questo punto, vi sarà una perdita di connessione da parte del codificatore. La connessione sarà ristabilita una volta completato il processo di riavvio.

| Firmwa     | re Version Upg   | rade                |  |
|------------|------------------|---------------------|--|
| Select fir | mware image file | xvc-hevc_dhcp_XVTEC |  |
|            | Upgrade status   | Rebooting           |  |

Figura 45: Campo di Aggiorna stato

A seguito del riavvio, il processo di recupero può proseguire per vari minuti, in quanto vengono aggiornati diversi componenti hardware. Nel corso del processo di recupero, la luce LED **STAT** è verde lampeggiante, mentre le luci LED **LCK**, **ACT** e **REC** sono arancioni, come mostra la figura Figura 446 presente qui di seguito:

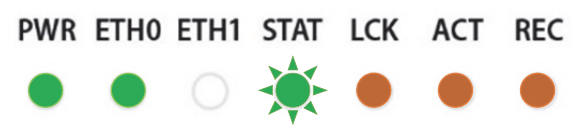

Figura 446: Indicatori LED di recupero

A seguito di un recupero eseguito correttamente, l'unità di codifica si riavvia. Terminata la sequenza di avvio, la luce LED **STAT** diventa verde, come mostra la Figura 422 sottostante.

8. <u>Accedere al codificatore da browser</u> attraverso l'indirizzo IP da poco configurato.

#### NOTE

Potrebbe essere necessario eliminare i cookie e i dati del sito dal browser prima di eseguire questo passaggio.

#### 5.5 Reimpostare nome utente e password

È possibile reimpostare il nome utente e la password utilizzati per accedere all'interfaccia utente basata sul Web attraverso lo Strumento di gestione di XVTEC.

#### Per resettare nome utente e password:

1. Eseguire lo Strumento di gestione di XVTEC. L'applicazione rileva i dispositivi presenti in una rete e li mostra in un elenco, come illustrato dalla figura sottostante.

#### NOTE

Per consentire il rilevamento dei dispositivi, potrebbe essere necessario disabilitare Windows Firewall prima di eseguire lo Strumento di gestione di XVTEC.

| De     | vice Type Encor | der       | IP Address range          | From: 192.168.1.                         | 1 To: 192.168.1.100     |                   | Last D    | iscovered Time: | 12:14:24   | Refresh device list |
|--------|-----------------|-----------|---------------------------|------------------------------------------|-------------------------|-------------------|-----------|-----------------|------------|---------------------|
| Device | Device Name     | IP Method | IP Address                | Subnet Mask                              | Default Gateway         | MAC Address       | State     | FW version      | Bitrate    | Video Input         |
| ecoder | xvc100          | static    | 169 . 254 . 17 . 16       | 255.255.0.0                              | 169.254.1.1             | 84:7e:40:f8:11:10 | online    | FW_DEC_V2       |            |                     |
| coder  | xvc100          | static    | 10.0.0.181                | 255 . 255 . 255 . 0                      | 10.0.0.138              | 84:7e:40:+7:b3:84 | online    | FW_DEC_AK       | 0500 1 05/ |                     |
| coder  | xvc1003775      | static    | 10 0 0 1222               | 255 . 255 . 255 . 0                      | 10 0 0 138              | 84:7e:40:eh:77:d4 | online    | EN ENC VS       | 1000   100 |                     |
| coder  | xvc100          | static    | 10 0 . 0 . 220            | 255 . 255 Launch                         | web browser             | 4:7e:40:ed:49:d0  | online    | FW ENC V6       | 4000   200 | a spii a s          |
| coder  | xvc100          | static    | 10 . 0 . 111              | 255 . 255 Set web                        | interface User/Password | 8:39:72:68:c7:44  | online    | FW ENC V6       | 1500   750 | . HDMI1 . H         |
| coder  | xvc100          | static    | 10 . 0 . 212              | 255 . 255 Set IP                         |                         | 9:72:68:c7:10     | online    | FW_ENC_V6       | 2000   200 | • HDMI1 • H         |
|        |                 |           | Click con<br>tasto destro | Set date<br>Locate -<br>Reboot<br>Remove | toggle blink LED        | Selezionare       | per reset | tare utente/pa  | assword    |                     |

Figura 457: Reimpostare utente/password

- 2. Trovare la riga della tabella associata al proprio codificatore. Fare clic con il tasto destro sulla riga e selezionare **Imposta utente interfaccia Web/Password**.
- 3. Nella finestra di dialogo che viene visualizzata, inserire il nome utente e la password e fare clic su **Applica**.

# 6 API-REST

Questo capitolo descrive nel dettaglio le operazioni per eseguire l'API-REST.

# 6.1 Operazioni API-REST

Per eseguire l'API-REST, eseguire le operazioni elencate nel manuale al link seguente. <u>https://xvtec.docs.stoplight.io/</u>

# Appendix A Specifiche di sistema

| Video                   |                                                                                          |
|-------------------------|------------------------------------------------------------------------------------------|
| Input video             | Connettore di tipo A HDMI, HDMI v2.0a (Non HDCP)                                         |
| Risoluzione input       | 4K: 4096x2160p[23.97, 24, 25, 29.97, 30, 50, 59.94, 60] Hz                               |
|                         | UHD: 3840x2160p[23.97, 24, 25, 29.97, 30, 50, 59.94, 60] Hz                              |
|                         | FHD: 1920x1080p[23.97, 24, 25, 29.97, 30, 50, 59.94, 60] Hz                              |
|                         | HD: 1280x720p[50, 59.94, 60] Hz,                                                         |
|                         | 1920x1080i[25, 29.97, 30] Hz                                                             |
|                         | SD: 720x576p50 Hz, 720x576i25 Hz, 720x480p59.94 Hz, 720x480i29.97 Hz                     |
| Flussi output           | Fino a 4Kp60 HEVC su IP                                                                  |
| Compressione video      | HEVC/H.265                                                                               |
|                         | ISO/IEC 23008-2 HEVC (H.265)                                                             |
|                         | Principale 10 4:2:2, fino al livello 5.1, fascia più alta                                |
| Funzionalità codec      | Dimensione GOP configurabile, FPS, BPS                                                   |
|                         | Supporto fotogrammi I/P/B                                                                |
|                         | Spazio colore 4:2:0 e 4:2:2                                                              |
|                         | Viene supportata la codifica interlacciata progressiva e basata su campi                 |
|                         | Controllo velocità: CBR e VBR con limite massimo                                         |
|                         | Velocità in hit da 500 khrs a 80 mhrs                                                    |
|                         | Frequenza fotogrammi (frame rate) rispetto alla frequenza fotogrammi                     |
|                         | dell'input: full, 1/2, 1/4, 1/8                                                          |
| Prestazione di codifica | Fino a 4Kp60 4:2:2 10 bit streaming HEVC                                                 |
| Audio                   |                                                                                          |
| Input audio             | Audio HDMI incorporato                                                                   |
|                         | Audio analogico sbilanciato (connettore stereo PL)                                       |
| Formato campione audio  | Canale audio singolo stereo su Fs = 48kHz, 16bit per/campione                            |
| Compressione audio      | MPEG-2 AAC-LC (ISO/IEC 13818-7), velocità in bit configurabile 64-256kbps                |
| Latenza                 |                                                                                          |
| Modalità di latenza     | Modalità di latenza bassa: < 50 ms (latenza di codifica a 4Kp60 20 Mbps con<br>1GbE I/F) |
|                         | Modalità di latenza normale: fino a 2000 ms sulla base della struttura del GOP           |
|                         | Note: Lo streaming è compatibile con RFC-7798, RTP per HEVC                              |
| Interfacce              |                                                                                          |
| Ethernet                | Eth: RJ45, Ethernet 10/100/1000 Base-T, auto-neg, auto-sense, half/full duplex           |
| Protocolli streaming    | TS-UDP: Transport Stream su UDP (unicast/multicast)                                      |
|                         | RTP: Real-Time Protocol su UDP (unicast/multicast)                                       |
|                         | RTSP: Real-Time Streaming Protocol (Unicast, client singolo)                             |
| Altri protocolli        | HTTP, IGMP V1/V2, client DHCP                                                            |
| Altre interfacce        | 2 x porte dell'host USB 2.0/3.0                                                          |
|                         | RS-232 (compatibile con cavo Cisco RJ45)                                                 |
|                         | Indicatori LED (accensione, collegamento Ethernet, stato, blocco video,                  |
|                         | streaming, registrazione)                                                                |
|                         | Interruttori tattili                                                                     |

| Gestione codificatore        | Interfaccia basato sul Web attraverso browser<br>API REST<br>Aggiornamento firmware da remoto attraverso browser o API REST<br>Pulsante hardware per il ripristino delle impostazioni di fabbrica |
|------------------------------|----------------------------------------------------------------------------------------------------|
| Fisico/ambientale            |                                                                                                    |
| Dimensioni (WxHxD)           | 214mm x 37mm x 155mm                                                                                                    |
| Peso                         | 730 grammi                                                                                                    |
| Temperatura di funzionamento | 0°C fino a 50°C                                                                                                    |
| Umidità di funzionamento     | Fino al 90%, senza condensa                                                                                                    |
| Alimentazione                | 12 VDC @5A                                                                                                    |
| Consumo di corrente          | Tipico: 18-20W (variabile a seconda del caso d'uso)                                                                                                    |
| Conformità normativa         | FCC parte 15 classe A, CE                                                                                                    |

# Appendix B Sicurezza e conformità normativa

#### Dichiarazione FCC di classe B

Questo apparecchiatura è stata testata e risulta in linea con gli standard richiesti per un dispositivo digitale di classe B, secondo quanto previsto dalla sezione 15 delle norme FCC. Si tratta di standard creati per garantire una protezione adeguata da interferenze dannose nell'installazione residenziale. Questo apparecchiatura genera, utilizza e può irradiare frequenze radio e, se non installata e utilizzata secondo le istruzioni, può causare interferenze dannose per le comunicazioni radio. Tuttavia, non vi è nessuna garanzia che assicura che non si verifichino interferenze in una particolare installazione. Se l'apparecchiatura causa interferenze dannose alla ricezione di segnali radio e televisivi, che possono essere determinate dallo spegnimento o dall'accensione dell'apparecchiatura, l'utente è pregato di provare a porre rimedio alle interferenze adottando una delle seguenti misure

- Riorientare o riposizionare l'antenna ricevente
- Aumentare la distanza tra l'apparecchiatura e il ricevitore
- Collegare l'apparecchiatura ad una presa su un circuito diverso da quello a cui è collegato il ricevitore
- Consultare il rivenditore o un tecnico radio/TV esperto nell'assistenza

#### Conformità canadese (Industry Canada)

CAN ICES-3(B)/NMB-3(B)

#### Dichiarazione del produttore per la Comunità europea

# CE

Il dispositivo soddisfa i requisiti della normativa UE Compatibilità elettromagnetica, Direttiva Bassa Tensione, Direttiva RoHS. Il dispositivo è provvisto del marchio di conformità CE.

(CE = Comunità europea = European Union).

Questo prodotto è stato testato ed è conforme ai limiti di emissione stabiliti per un prodotto di classe B. Il funzionamento di questo prodotto in un ambiente domestico può causare interferenze radio. In tal caso, potrebbe essere richiesto all'utente di adottare misure adeguate.

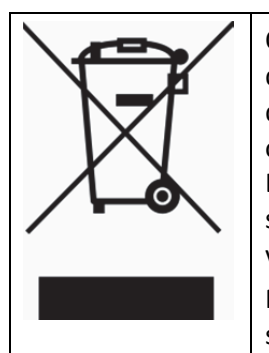

Questo simbolo sul prodotto o sulla sua confezione indica che il prodotto non deve essere smaltito insieme ad altri rifiuti domestici. Piuttosto, è responsabilità dell'utente smaltire l'apparecchiatura portandola in un punto di raccolta che si occupa del riciclaggio delle apparecchiature elettriche ed elettroniche di scarto. La raccolta differenziata e il riciclaggio dell'apparecchiatura al momento dello smaltimento contribuirà a proteggere le risorse naturali e a garantire che vengano protetti la salute umana e l'ambiente.

Per ulteriori informazioni su dove è possibile depositare i rifiuti per il riciclaggio, si prega di contattare l'autorità locale o il punto vendita.

#### Dichiarazione RoHS della Cina

Conformità con le politiche di lotta contro l'inquinamento causato da prodotti di informazione elettronica della Repubblica popolare cinese

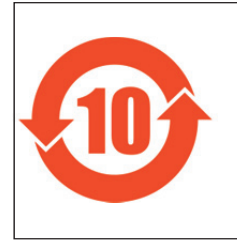

该标记是按照 2016 年 1 月 21 日公布的[电器电子产品有害物质限制使用管理 办法]以及 SJ/T11364[电子电气产品有害物质限制使用标识要求]在中国销 售的电器电子产品环保使用期限的标识。如遵守关于该产品的安全及使用上的 注意事项,在该期限内(从生产日期起算)该产品不会因产品中的有害物质泄 漏或突然发生的异变,而引起环境污染以及对人体或财产产生重大影响。

# 产品中有毒有害物质或元素的名称及含量

|                                                   | 有毒有害物质或元素 |      |      |           |       |        |
|---------------------------------------------------|-----------|------|------|-----------|-------|--------|
| 部件名称                                              | 铅         | 汞    | 镉    | 六价铬       | 多溴联苯  | 多溴二苯醚  |
|                                                   | (Pb)      | (Hg) | (Cd) | (Cr (VI)) | (PBB) | (PBDE) |
| 印刷线路板                                             | ×         | 0    | 0    | 0         | 0     | 0      |
| 外売・底盘                                             | 0         | 0    | 0    | 0         | 0     | 0      |
| 交流适配器                                             | ×         | 0    | 0    | 0         | 0     | 0      |
| 〇:表示该有害物质在该部件所有均质材料中的含量均在 GB/T 26572 规定的限量要求以下。   |           |      |      |           |       |        |
| ×: 表示该有害物质至少在该部件的某一均质材料中的含量超出 GB/T 26572 规定的限量要求。 |           |      |      |           |       |        |

#### Precauzione generale

Il prodotto è stato progettato e fabbricato per l'uso in applicazioni consumer e professionali. I clienti che desiderano usare questo prodotto in applicazioni professionali nelle quali un guasto o un cattivo funzionamento possono causare pericolo di vita o lesioni fisiche, o laddove sono richiesti alti livelli di affidabilità (come controllo del traffico aereo, sistemi aerospaziali, controllo dell'energia atomica, dispositivi medici per il supporto alle funzioni vitali) sono invitati a consultare il rappresentante di vendita prima di intraprendere tale uso specializzato. Socionext Inc. non è responsabile per reclami e/o danni che derivano da utilizzi come quelli descritti in precedenza senza la precedente approvazione dell'azienda.

#### Precauzioni nell'utilizzo

# ATTENZIONE

- Leggere e seguire tutte le avvertenze e le istruzioni riportate sul prodotto o incluse nella documentazione.
- Non utilizzare il dispositivo vicino all'acqua e pulirlo solo con un panno asciutto.
- Non bloccare le aperture di ventilazione.
- Non installare vicino a fonti di calore come radiatori, stufe o altri apparecchi (compresi gli amplificatori) che producono calore.
- Rimuovere immediatamente il connettore di alimentazione in caso di anomalie.
- Scollegare il dispositivo durante i temporali o quando non viene utilizzato per lunghi periodi di tempo.
- Non aprire il telaio. All'interno non ci sono parti riparabili dall'utente. L'apertura del telaio invaliderà la garanzia.
- Utilizzare solo dispositivi e accessori specificati e/o venduti dal produttore.
- Per tutti gli interventi di manutenzione rivolgersi a personale qualificato. L'assistenza è necessaria nel caso in cui il dispositivo sia in qualche modo danneggiato, ad esempio quando i cavi di alimentazione o la spina sono danneggiati, quando liquidi o oggetti cadono su di esso, quando il dispositivo è esposto a pioggia o umidità, quando non funziona normalmente o qualora dovesse cadere.
- Poiché la spina dell'alimentazione viene utilizzata per scollegare l'apparecchiatura, essa deve essere facilmente accessibile e utilizzabile.
- Assicurarsi che il cavo dell'alimentazione non possa essere calpestato o schiacciato, in particolare in corrispondenza di spine, prese e aree in cui i cavi sporgono dal dispositivo.
- Prima di spostare l'unità, scollegare il cavo o i cavi di alimentazione esterna CA dalla rete elettrica.